## KENWOOD

### DVD接收机的电视机 KVT-737DVD KVT-747DVD KVT-767DVD

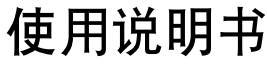

Kenwood Corporation

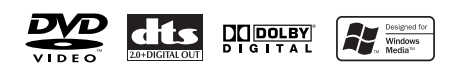

© B64-3114-00/00 (VV)

#### 目录

| 使用之前4                        |
|------------------------------|
| 关于播放MP3/WMA/JPEG/MPEG的注意事项6  |
| 显示器的打开、关闭和电源8                |
| 保护盘面的拆下和安装9                  |
| KVT-737DVD/747DVD/767DVD的    |
| 基本操作方法10                     |
| 遥控器的基本操作方法12                 |
| 关于光盘15                       |
| 小型显示器16                      |
| 切换屏幕模式17                     |
| DVD影象/影象CD/JPEG/MPEG播放控制 18  |
| 显示DVD/VCD/JPEG/MPEG播放画面      |
| 显示快捷控制盘                      |
| 显示DVD/VCD控制画面                |
| DVD光盘选单                      |
| VCD缩放控制                      |
| 图象控制                         |
| 信息並示                         |
| 且依技系                         |
| CD/MP3/WMA/JPEG/MPEG/光盘换片机   |
| 播放控制24                       |
| 显示快捷控制盘                      |
| 显示CD/MP3/WMA/JPEG/MPEG/光盘换片机 |
|                              |

| 控制画面                         |
|------------------------------|
| 显示CD/MP3/WMA/JPEG/MPEG/光盘换片机 |
| 选单画面                         |
| 光盘名称设定                       |
| 文件夹选择(播放MP3/WMA/JPEG/MPEG时)  |
| ID3/WMA标签显示(播放MP3/WMA时)      |
| 光盘选择(使用光盘换片机播放时)             |
| 直接搜索                         |
|                              |

#### 调谐器控制......32

显示快捷控制盘 显示调谐器控制画面 显示调谐器选单画面 搜索模式 自动记忆 手动记忆 预设选择 电视台名称设定 直接搜索 交通信息 详目分类搜索 广播文本

| TV/影象控制  |      |
|----------|------|
| 显示TV影象画面 |      |
| 显示快捷控制盘  |      |
| 显示TV控制画面 |      |
| 显示TV选单画面 |      |
| 搜索模式     |      |
| 自动记忆     |      |
| 手动记忆     |      |
| 预设选择     |      |
| 电视台名称设定  |      |
| 直接搜索     |      |
| 文字的输入    |      |
| 文字输入画面的  | 使用方法 |

显示控制画面 显示信号源选择画面

#### 显示器部分和画质的调整 ......45

显示画面控制画面 显示角度控制画面

| 设定选单46                                                                         |
|--------------------------------------------------------------------------------|
| 设定选单46                                                                         |
| 显示控制画面<br>显示设定选单画面                                                             |
| <b>音响设定47</b><br>显示音响设定画面<br>交越网络设定                                            |
| <b>DVD设定</b> 49<br>显示DVD设定1画面<br>显示DVD设定2画面<br>显示DVD设定3画面<br>语言的设定<br>设定儿童限制等级 |
| <b>系统设定</b>                                                                    |
| <b>AV接口</b>                                                                    |
| 用户接口                                                                           |
| <b>TV设定方法61</b><br>显示TV1区域设定画面<br>显示TV2区域设定画面                                  |
| <b>RDS设定</b> 62<br>显示RDS设定1画面<br>显示RDS设定2画面                                    |
| AMP控制63<br>显示AMP控制画面                                                           |
| 音响效果选单64                                                                       |
| <b>音响效果选单64</b><br>显示控制画面<br>显示音响效果选单画面                                        |
| <b>音响控制</b>                                                                    |
| <b>均衡器66</b><br>显示均衡器画面<br>音调曲线设定                                              |
| <b>区域控制68</b><br>显示区域控制画面                                                      |
| <b>在接电话时,对音响的音量静音</b>                                                          |

| i | 用语 | 70 |
|---|----|----|
| ; | 故障 | 71 |
|   | 规格 | 75 |
|   |    |    |

#### 使用之前

#### ▲警告

#### 为了防止受伤和火灾, 请遵守下列注意事项:

- 为了防止触电,不得将任何金属物体(例如硬币或) 金属工具)放入或遗留在本机内部。
- 如因碰撞等液晶破损时,请不要触摸液晶液,以免 发生生命危险。

液晶液如沾附在身体或衣服上时,请立即以肥皂等 清洗干净。

#### ▲注意

#### 为了防止装置发生故障, 请遵守下列注意事 项. 正确操作和使用:

- ・请以直流())线的12V申源向本装置供申。
- ・请勿将本装置安装在曝露干直射阳光、高温或高 湿、以及多灰尘或水可能飞溅的地方。
- 请勿将面板或面板盒放置在直射阳光、高温或高 湿、以及多灰尘或水可能飞溅的地方。
- 为了防止发生劣化,不得用手指触摸本机或面板的 端子。
- 面板是精密组件,请勿使之受到强烈的碰撞。
- 更换保险丝时、请更换规定容量相同的保险丝、如 使用不同容量的保险丝,可能会造成装置的故障。
- 不得使用自备螺丝、请务必使用随机提供的螺丝。 如果使用的螺丝不当,可能会造成本机损坏。
- 不可在驾驶汽车时观看视频影象。在安全的地方停 下汽车, 刹好停车制动器后再欣赏视频影象。

#### 注

- · 安装有困难时, 请与建伍经销商洽谈。
- 如果本机无法正常运行,请按下复位按钮恢复到出 厂设置。

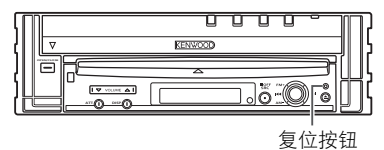

#### 低温时的屏幕亮度

在冬天,本机的温度下降时,液晶屏幕会比通常暗 些。稍待片刻,又会回到正常亮度。

#### 可以由KVT-737DVD/KVT-747DVD/KVT-767DVD 接收机控制的音响装置(截止至2005年6月);

KTC-V500P. KTC-V500N. KHD-C710. KDC-CPS89MP. KDC-CPS87, KDC-CPS85, KDC-CPS82, KDC-C719, KDC-C717, KDC-C715, KDC-C712, KDC-C669, KDC-C667, KDC-C665, KDC-C662, KDC-C469, KDC-C462, KDV-C830, KDV-C840, KDV-C860, KDC-D301, KDC-D300, KMD-D400, KDC-CMP21V (如果设有"O-N"开关, 请设定为"N"位置)

#### 可以由KVT-737DVD/KVT-747DVD/KVT-767DVD 接收机控制的导航系统(截止至2005年6月):

KNA-DV2600

#### 安装和更换遥控器的电池

1. 使用两节("R03"/"AAA"尺寸) 电池。 边向下按压边滑动盒盖,如图所示 地打开盒盖。

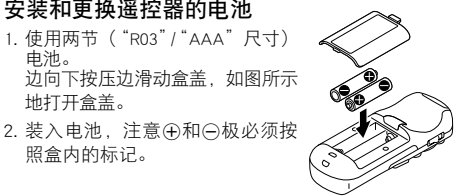

#### ▲警告

照盒内的标记。

请将未使用的电池放于儿童拿不到的地方。万一误吞 了电池,请尽快与医生取得联系。

#### A

请勿将遥控器放于仪表板上等较热之处。

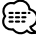

- 所附的电池仅供检查操作之用,其寿命可能较短。
- ·当遥控距离变短时, 请换上两节新的电池。

#### 面板和显示器的清洁方法

如果操作面板和显示器面板肮脏, 请使用软布(例如 市场上销售的硅布)等擦拭清洁。如果肮脏的程度严 重. 请先使用布蘸中性清洁剂擦拭. 然后使用于布将 清洁剂擦拭干净。不得使用质地较硬的布、或者挥发 性化学试剂(例如酒精)擦拭,否则可能划伤面板或 擦掉印制的字符。

#### 光盘槽的保养

光盘槽易于沾附灰尘,请经常清理。如在沾附灰尘的 情况下插入光盘, 会使光盘受到损伤。

#### 结露

因天寒冷使用取暖器等之后。有时装置内部会结露 (水滴)。在这种情况下,不能播放光盘,应将光盘 取出, 放置以去除露水。如果经过几个小时仍不能正 常运转,请与建伍经销商洽谈。

#### 世界的区域号码

根据DVD播放机的销售地区,按照以下地图,对DVD播放机规定区域号码(地区编码)。

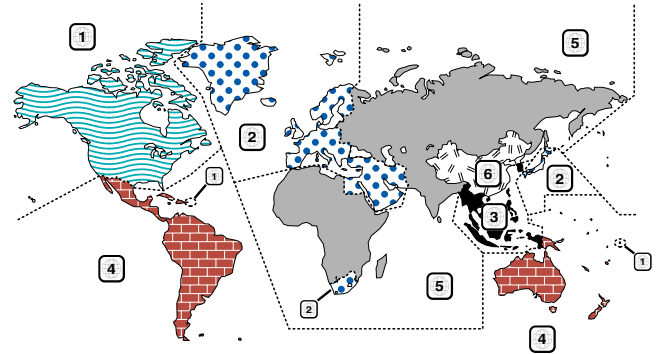

#### DVD光盘标示的各种图标

| 图标      | 含义                                                   |
|---------|------------------------------------------------------|
| ALL     | 表示可播放的地区号码。                                          |
| 8))     | 表示音频功能的语种数量。图标所示数字为语种数量(最多8个国家的语言)。                  |
| 32      | 表示副标题功能的字幕语种数量。图标所示数字为语种数量(最多32个国家的文字)。              |
|         | 表示角度功能的角度数量。图标所示数字为角度数量(最多9个角度)。                     |
| 16:9 LB | 表示所选择的缩图比。LB表示信箱、PS表示镜头扫描。左侧则表示可从16:9的影象向信箱进<br>行变换。 |

#### 无法播放的光盘

・照片CD光盘

以下光盘无法播放。

- ・DVD-ROM/DVD-RAM光盘 ・CDV光盘(仅有音响部分可以播放)
- ・HQ-VCD/SVCDVD-RAM光盘
  - ·CD-G/CD-EG/CD-EXTRA光盘(仅有音响部分可以播放)
- ・DVD-音响

此外,对于DVD-R/RW、DVD+R/RW,当未按照DVD-影象格式记录时也无法播放。

# 不同光盘的限制 ★止團标 ★止團标 ★止團标 ★」 ★ ★

显示展现的情况可能与实际设备显示展现的情况 有所不同,并且有些显示上的图示可能代表某些 在实际操作中不可能出现的情况。  

 本使用说明书中使用的标记说明

 ▲

 表示接收机的按键操作。

 ●

 表示必须按该键。

 ●

 表示送控器上的键或者操纵键。

 ●

 表示活控器上的键或者操纵键。

 ●

 表示适控器上的键或者操纵键。

 ●

 表示适控器上的键或者操纵键。

 ●

 根据销售区域,在各控制画面上显示的时间为 12小时显示方式(显示AM/PM)、或24小时显示

方式(不显示AM/PM)。该显示方式无法改变。 在本说明书中,采用24小时显示方式画面为例。

中文(简体字) | 5

#### 关于播放MP3/WMA/JPEG/MPEG的注意事项

本机可以播放MP3(MPEG1音频层3)/WMA/JPEG/ MPEG(MPEG1/MPEG2)文件。可以使用的记录MP3/ WMA/JPEG/MPEG文件的媒体以及格式具有若干限制。 记录MP3/WMA/JPEG/MPEG文件时,请注意以下事项。

#### 可以使用的媒体

本机可以使用的记录MP3/WMA文件的媒体为CDROM、CD-R以及CD-RW。

使用CD-RW时,请采用全格式化而不是快速格式化, 避免发生故障。

#### 可以使用的媒体格式

本机可以使用以下媒体格式。用于文件名称的最多字 符数量(包括定义符"."和3个扩展名字符)标明在 括号中。

- ・ISO 9660 1级(12字符)
- ・ISO 9660 2级(31字符)
- ・Joliet(64字符)
- ・Romeo (128字符)

长文件名称格式允许显示最多达170个字符。有关可显示字符一览表,请参照记录软件使用说明书以及以下的"输入文件名称和文件夹名称"部分。 本机可以重新制作的媒体具有下列限制:

- ·目录的最多阶层数量:8
- ·每个文件夹的最多文件数量:255
- ·文件夹名称的最多字符数量:200
- ・文件夹的最多数量:254

使用除了上述以外的格式进行MP3/WMA/JPEG/MPEG记录可能无法正常播放,并且其文件名称或者文件夹名称无法正确显示。

#### MP3/WMA/JPEG/MPEG编码器和CD/DVD记录器的 设定

使用MP3/WMA编码器将音频资料压缩成为MP3/WMA资料时,请按照以下设定。

#### MP3/WMA

- ・传送位元率为:MP3:32 320 kbps WMA:48 — 192 kbps
- ・取样频率:MP3:32,44.1,48 kHz WMA:32,44.1,48 kHz

使用JPEG/MPEG编码器将影象/音频资料压缩成为JPEG/ MPEG资料时,请按照以下设定。

#### JPEG

・画面尺寸:基线格式:

5,120 (W) ×3,840 (H) 象素 (最大尺寸) \*1 连续格式: 2,048 (W) ×1,536 (H) 象素 (最大尺寸) \*2

#### MPEG

- ・视频格式:MPEG1, MPEG2
- ・画面尺寸:MPEG1:
  - 320×240, 352×240 (NTSC), 352×288 (PAL) MPEG2: 640×480, 704×480 (NTSC), 704×576 (PAL)
- ・音频格式:MPEG1音频层2
- ・传送位元率为:2-384 kbps CBR
- ・取样频率: 32, 44.1, 48 kHz

当使用CD /DVD记录器记录MP3/WMA/JPEG/MPEG至最 大光盘容量时,请进行禁止追加的设定。 当对空光盘一次记录至最大容量时,请进行"Disc at Once"的设定。

#### $\square$

- 如果使用Windows Media Player 9以上版本的部分功能, 有时可能无法正常播放。有关兼容格式的详细信息。
- ·\*1 如果图象的尺寸超过了最大限度,部分图象将无法 显示。
- \*\*2 如果图象的尺寸超过了最大限度,图象将无法显示。
- ・记录MPEG2资料时,请务必使用DVD媒体。
- · 向DVD媒体记录资料时,请务必将DVD记录装置设定为"Disc at Once"。

#### 输入ID3标签

可可显示的ID3标签为ID3的版本1.x.。 有关字符代码, 请参照代码表。

|   | 0 | 1 | 2  | 3 | 4 | 5 | 6 | 7 | 8 | 9 | Α        | В   | С | D | Е | F |
|---|---|---|----|---|---|---|---|---|---|---|----------|-----|---|---|---|---|
| 0 |   |   |    | 0 | @ | Ρ | ` | р |   |   |          | 0   | À | Ð | à | đ |
| 1 |   |   | 1  | 1 | Α | Q | а | q |   |   | i        | ±   | Á | Ñ | á | ñ |
| 2 |   |   |    | 2 | В | R | b | r |   |   | ¢        | 2   | Â | Ò | â | ò |
| 3 |   |   | #  | 3 | С | S | С | s |   |   | £        | 3   | Ã | Ó | ã | ó |
| 4 |   |   | \$ | 4 | D | Т | d | t |   |   | Ø        | 1   | Ā | Ó | ä | ô |
| 5 |   |   | %  | 5 | Е | U | е | u |   |   | ¥        | μ   | Å | Õ | å | õ |
| 6 |   |   | &  | 6 | F | ٧ | f | v |   |   | 1        | 1   | Æ | Ŏ | æ | ö |
| 7 |   |   | 1  | 7 | G | W | g | w |   |   | §        | ٠   | Ç | × | ç | ÷ |
| 8 |   |   | (  | 8 | н | Х | h | х |   |   | \$       | †   | È | Ø | è | ø |
| 9 |   |   | )  | 9 | Т | Υ | i | У |   |   | C        | 1   | É | Ù | é | ù |
| А |   |   | *  | 1 | J | Ζ | j | z |   |   | <u>a</u> | 0   | Ê | Ú | ê | ú |
| В |   |   | +  | ; | Κ | ] | k | { |   |   | 44       | 39  | Ê | Û | ë | û |
| С |   |   | ,  | < | L | 1 | 1 | 1 |   |   | -        | 1/4 | ì | Ū | 1 | ü |
| D |   |   | -  | = | Μ | ] | m | } |   |   | ®        | 1/2 | Í | Ý | Í | ý |
| Е |   |   |    | > | Ν | ۸ | n | ~ |   |   | ®        | 3/4 | Î | Þ | î | þ |
| F |   |   | 7  | ? | 0 |   | 0 |   |   |   | -        | Ś   | Ĩ | ß | ï | Ÿ |

#### 输入文件名称和文件夹名称

对于文件名称和文件夹名称,仅能使用代码表中的字 符。

如果输入了其他字符,文件名称和文件夹名称将无法 正确显示。由于使用不同的CD记录器,也可能均无法 正确显示。

MP3/WMA/JPEG/MPEG文件必须具备MP3/WMA/JPEG/ MPEG扩展名(.mp3/.wma/.jpg/.mpg)。

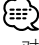

·对于使用代码表以外的字符输入名称的文件,有时可 能无法正常播放。

#### 向媒体记录文件

放入了记录有MP3/WMA/JPEG/MPEG资料的媒体时, 本机将检查该媒体内的所有文件。因此,如果该媒体 含有较多的文件夹或者非MP3/WMA/JPEG/MPEG文件, 到开始播放MP3/WMA/JPEG/MPEG为止将花费较长的时 间。

此外,当本机移动至下一个MP3/WMA/JPEG/MPEG文件 时,可能需要花费一些时间,或者文件搜索以及文件 夹搜索可能无法顺利完成。

#### 

播放这种媒体可能产生巨大噪音损坏扬声器。

- 请不要试图以附加MP3/WMA/JPEG/MPEG扩展名的方法 播放非MP3/WMA/JPEG/MPEG文件。
   如果附加了MP3/WMA/JPEG/MPEG扩展名,本机将对于 非MP3/WMA/JPEG/MPEG文件错误地识别为MP3/WMA/ JPEG/MPEG资料。
- ・不得试图播放含有非MP3/WMA文件的媒体。

#### MP3/WMA的播放顺序

当选择进行播放、文件夹搜索、文件搜索、或者文件 夹选择时,文件和文件夹按照由CD/DVD记录器记录的 顺序存取。

因此,有时预期的播放顺序与实际播放的顺序不一 致。虽然根据CD/DVD记录器而有所不同,但是可以 向诸如CD-R的媒体使用以类似"01"至"99"的播放 顺序号码开始的文件名称,或许能够设定播放MP3/ WMA/JPEG/MPEG的顺序。

#### JPEG

#### 是标准的图象压缩方式。 JPEG是Joint Photographic Experts Group(联合图象

专家组)的缩写,是编制该标准的委员会原始名称。JPEG用于对真彩色或灰度级图象进行压缩。

#### MPEG 1

标准的最通常用途是提供清晰度为352×240的 30帧/秒(fps)影象。该影象质量略低于VCR影 象。

#### MPEG 2

提供清晰度为720×480和1280×720的60fps (NTSC)影象,并且具备CD音质的全音频。该标 准可以满足所有主要的电视标准,包括NTSC以及 PAL。MPEG2由DVD-ROM采用。MPEG2可以将两小 时的影象压缩成为几个GB(干兆字节)的容量。

#### 显示器的打开、关闭和电源

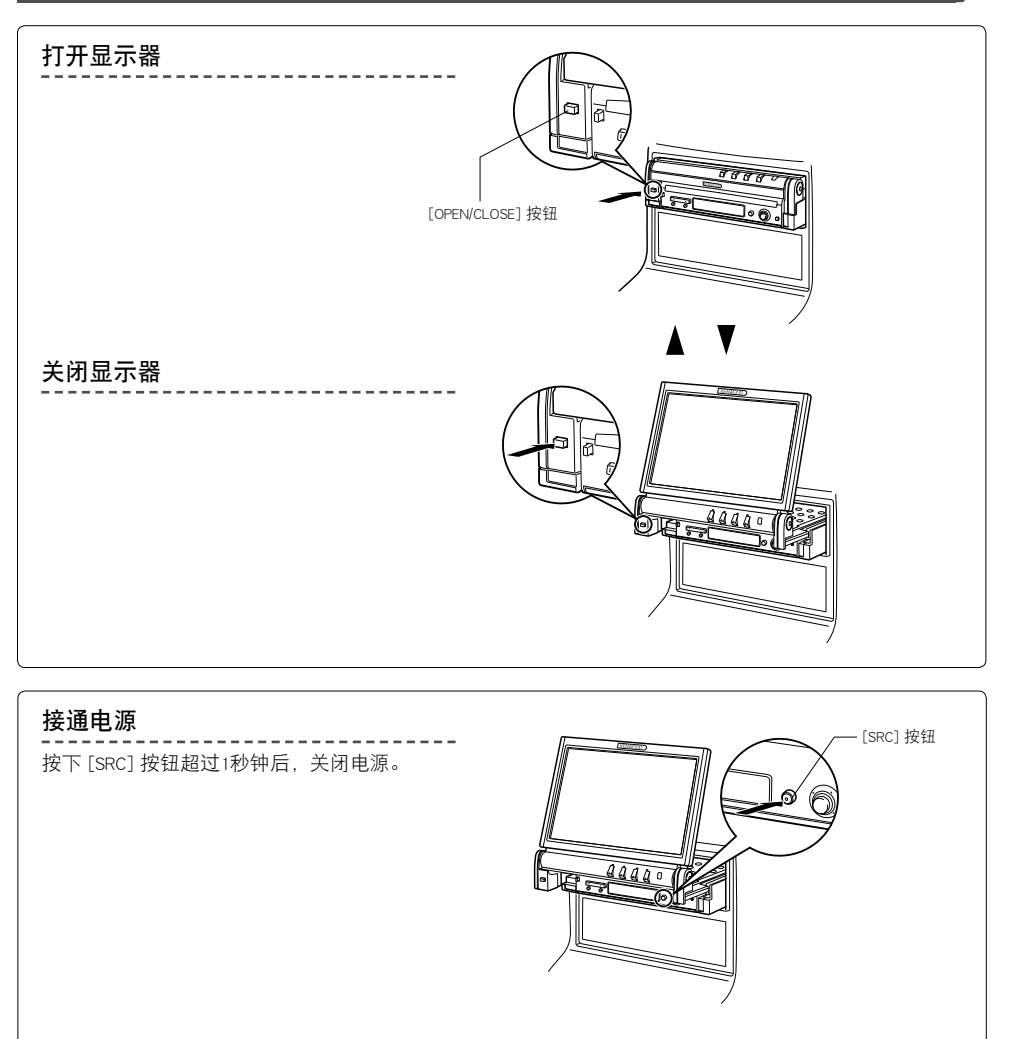

#### $\wedge$

- ·当打开或关闭显示器时,不得触摸活动部件,否则可能造成伤害或损坏设备。
- 不得试图使用手打开或者关闭显示器。

#### $\square$

- ·当接通或者断开点火钥匙时,可以自动打开或者关闭显示器(第45页)。
- ・在打开显示器时,如果显示器的移动被操纵杆或者其他物体阻碍,显示器的移动将被防盗功能取消。如果在关闭显示器时夹住了其他物体,显示器的移动也将被防盗功能取消。这时,请移开障碍物体,再次按下 [OPEN (打开)/COLSE (关闭)]按钮。

#### 保护盘面的拆下和安装

#### 拆下保护盘面

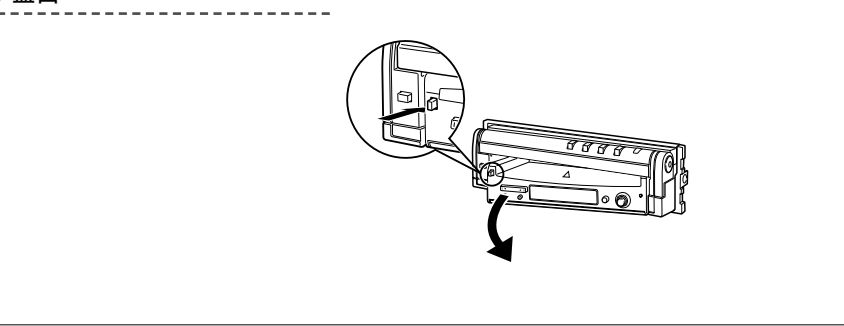

#### 安装保护盘面

将保护盘面的右端放入钩销,按入直到锁定。 然后按入盘面的左端锁定。

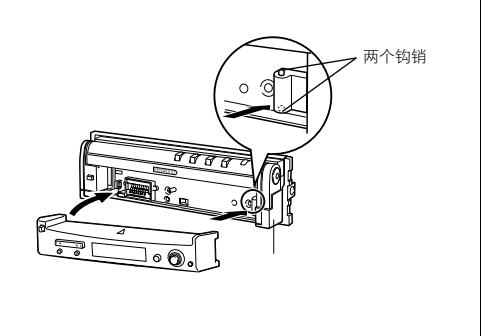

·首先关闭显示器,然后拆下或者安装保护盘面。

·拆下保护盘面后,无法操作接收机。

{::::<sup>\</sup>

・拆下保护盘面后,可以使得防盗报警灯闪亮(第58页)。

#### KVT-737DVD/747DVD/767DVD的基本操作方法

#### ■ 打开显示器时

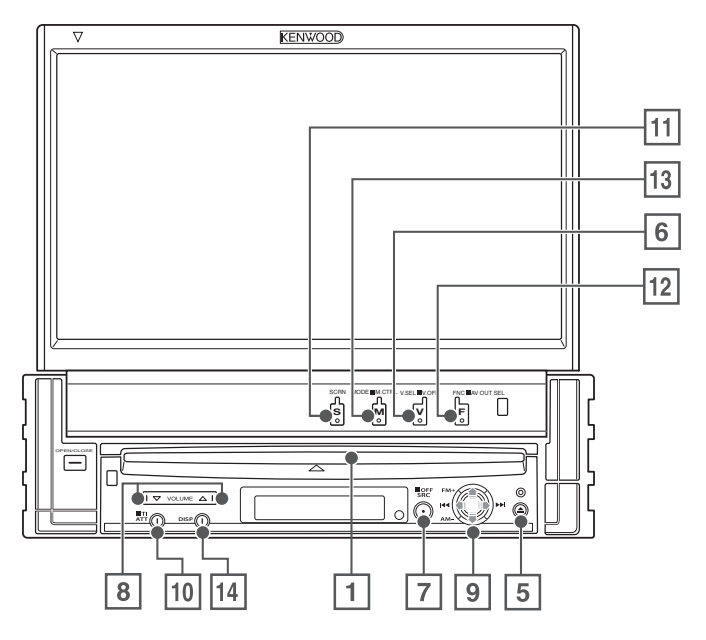

■ 关闭显示器时

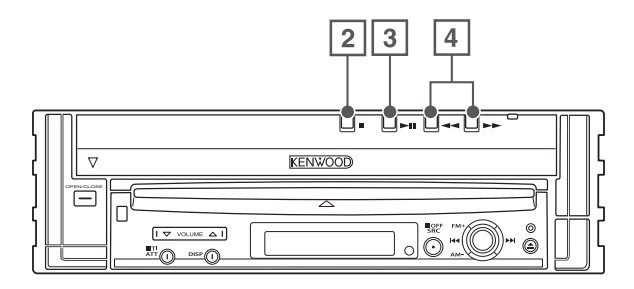

播放光盘
 [光盘插入槽]

插入光盘后,即播放光盘。

- 2 停止播放
   [■] 键
   停止播放。
- 3 播放/暂停
   [▶Ⅱ] 键
   暂停和重新播放光盘。

④ 搜索选择 [◀◀]/[▶▶] 键

逆向或正向搜索光盘。

5 **弹出光盘** [▲] 键 弾出光盘。

#### 6 选择影象信号源/V.OFF

#### [V.SEL] 键

每次按下该键,影象信号源选择按照以下顺序 切换。

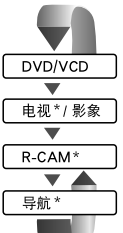

\* 附件可选

当按下该键超过1秒钟后,即可断开影象显示。 再次按下该键,恢复先前的影象显示。

#### 7 音响信号源选择/电源

#### [SRC] 键

每次按下该键, 音响信号源选择按照以下顺序 切换。

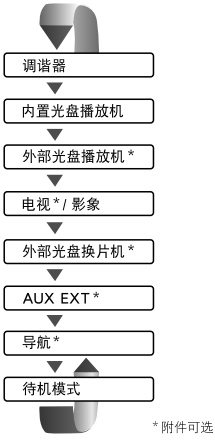

当按下该键超过1秒钟后,也可以断开电源。 再次按下该键,电源接通。

#### ⑧ 音量控制

#### [▲]/[▼] 键

调节音量。

- ⑨ 操纵键
  - 音轨/电台选择器

#### [|◀◀]/[▶▶|] 键

选择音乐、章节、音轨或者频率。

#### 波段/文件夹选择

#### [FM]/[AM] 键

[FM] 键用于切换到FM1/2/3波段或者下一个文件 夹/光盘。

[AM] 键用于切换到AM波段或者前一个文件夹/光 盘。 10 **衰减器** [ATT] 键 衰减音量。

再次按下即取消静音。

**交通信息(仅限KVT-737DVD)** [TI] 鍵 当按下该键超过1秒钟后 即可接

当按下该键超过1秒钟后,即可接通或断开交通信 息功能。(第36页)

#### 11 画面设定

[SCRN] 键

显示画面设定或角度设定画面。(第45页)

12 功能/AV OUT SEL

#### [FNC] 键

每次按下该键,影象信号源功能按照以下顺序 切换。

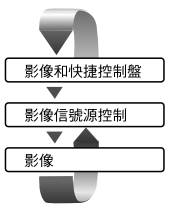

当按下该按键超过1秒钟后,即切换从AV OUTPUT 端子输出的信号源。

I3 切换画面模式/M.CTRL [MODE] 键

切换画面模式。(第17页) 当按下该键超过1秒钟后,即可显示DVD光盘选单 画面。(第22页)

#### 

・当显示DVD的首页选单时,DVD光盘选单无法使用。

 

 小型显示器

 [DISP] 键
 切换至小型显示器。(第16页)

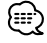

- ·除了导航系统以外,当使用停车制动器时显示接通。
- ·需要将〈AV接口〉的"Navigation Source"(导航信号 源)设定为"On"(接通),作为可以使用[SRC]键 选择的音响信号源将导航加入。(第55页)
- ·为了切换到后视摄影机(R-CAM)的影象显示,需要 使得汽车的操纵杆位于 "Reverse" (倒车)位置。

中文(简体字) | 11

#### 遥控器的基本操作方法

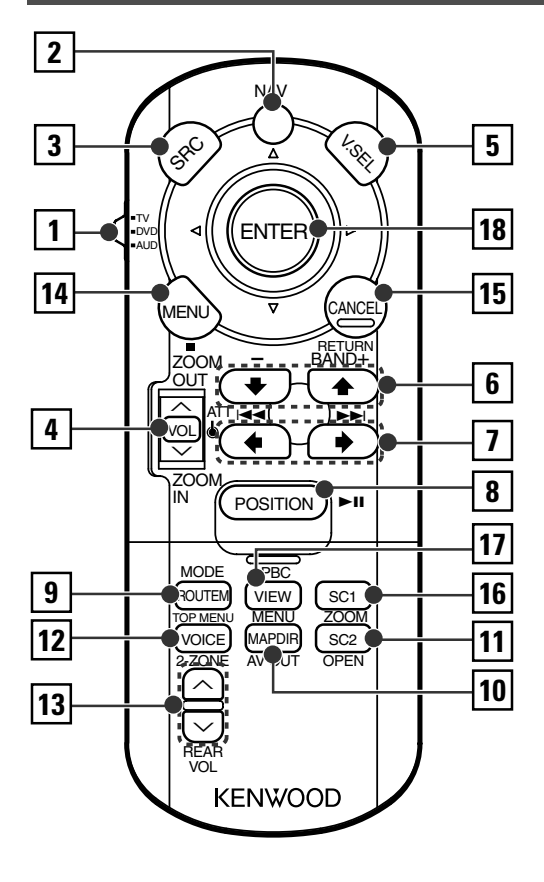

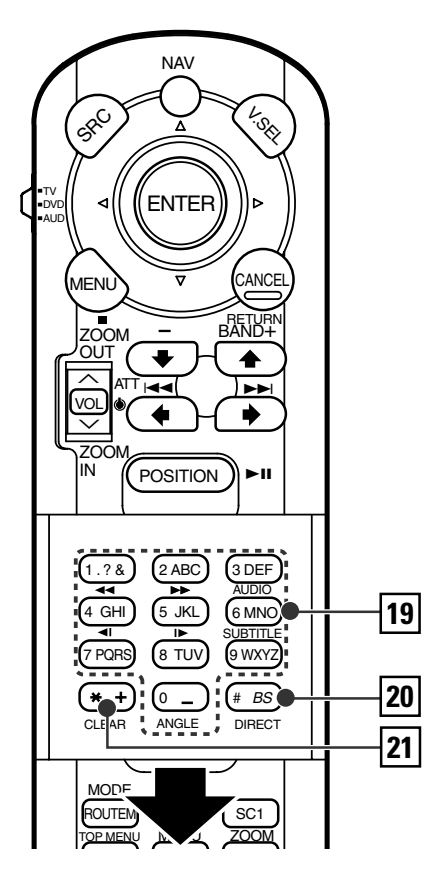

#### 1 遥控模式选择开关

当使用 [NAV] 开关切换到AV控制模式时,请选择 下列遥控模式的其中之一。

- TV: 电视信号源
- DVD:本机内置的DVD/VCD/CD/MP3/WMA/JPEG/ MPEG播放机信号源
- AUD: 调谐器信号源以及与本机连接的光盘换片 机信号源等
- 2 [NAV] 开关

按下该开关,直到进入并锁定导航系统控制模式。再次按下后返回到AV控制模式。

③ [SRC] 键

每次按下该键, 音响信号源进行切换。

#### 4 [VOL] 键

DISC TV TUNER 调节音量。按下该键,音量减弱。 再次按下该键,恢复到原来的音量。

#### NAV

放大或缩小导航地图。

12 | 中文(简体字)

5 [V.SEL] 键

每次按下该键,影象信号源选择按照以下顺序切 换。

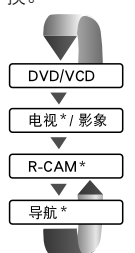

\*附件可选

#### 

·为了切换到后视摄影机(R-CAM)的影象显示,需要使得汽车的操纵杆位于"Reverse"(颠倒)位置。

#### 6 [BAND] 键

DISC (当 ① 设定为 "DVD" 或 "AUD" 时) 选择光盘/文件夹。 ▼V (当 ① 设定为 "TV" 或 "AUD" 时) BAND: 切换TV1、TV2、VIDEO1、VIDEO2。 NAV (当 ① 设定为 "AUD" 时) +: 切换FM1、FM2、FM3波段。 -: 切换AM波段。

NAV

选择图标。

#### ⑦ [◄◀]/ [▶▶] 键

DISC (当 ① 设定为 "DVD" 或 "AUD" 时) 选择歌曲。 ■ TV (当 ① 设定为 "TV" 或 "AUD" 时) 选择频道。 TUNER (当 ① 设定为 "AUD" 时) 选择电台。 ■ NAV 选择图标或水平滚动。

#### ⑧ [▶Ⅱ] 键

**DISC**(当1)设定为"DVD"或"AUD"时) 播放/暂停。 ▼▼ (当1)设定为"TV"或"AUD"时)

 TUNER
 (当1)设定为 "AUD"时)

 切换搜索模式。(〈搜索模式〉第34/40页)

 NAV

显示当前位置。

9 [TOP MENU] 键

**DVD** (当 1) 设定为 "DVD" 时) 显示DVD光盘选单的首页选单。

**DISC TV TUNER** (当 ① 设定为 "DVD" 或 "AUD" 时) 切换屏幕模式。(第17页) NAV 显示线路选项选单。

10 [AV OUT] 键

#### DISC TV TUNER

选择在AV输出端口输出的AV信号源。

NAV

在上方为前进方向的导航显示和上方为北的导航 地图显示之间切换。

11 [OPEN] 键

**DISC TV TUNER** 每次按下该键,打开或关闭显示器。 NAV 跳跃至对快捷2登录的功能。

#### 12 [2-ZONE] 键

 DISC
 TV
 TUNER

 每次按下该键,接通或断开区域功能。
 (〈区域控制〉第68页)

 NAV
 播放语音导向。

13 [REAR VOL] 键

DISC TV TUNER 当区域功能接通时,可以调节后侧通道音量。

#### 14 [MENU] 键

**DVD**(当 1) 设定为 "DVD"时) 停止内置光盘播放机的播放。 NAV 显示主选单。

15 [CANCEL] 键

**▶ VCD** (当 1) 设定为 "DVD" 时) 当显示DVD/VCD光盘选单时,返回到前一个画

∃並示DVD/VCD元盈远车时, 返回到前一十画 面。

#### NAV

显示前一个画面(与导航画面的 [Return] 按钮相 同)。

 DVD
 : 在播放DVD中的操作

 VCD
 : 在播放VCD中的操作

 DISC
 : 在播放DVD, VCD, CD, MP3/WMA/JPEG/MPEG以及MD中的操作

 TV
 : 在连接TV信号源时的操作

 TUNER
 : 在连接FM/AM广播信号源时的操作

 NAV
 : 在导航控制(KNA-DV2600)模式时的操作

16 [ZOOM]

**DVD VCD** (当 1) 设定为 "DVD" 时) 每次按下该按钮,缩放率切换。

NAV

跳跃至对快捷1登录的功能。

#### 17 [MENU]

 DVD
 (当 ① 设定为 "DVD"时)

 显示DVD光盘选单。

 VCD
 (当 ① 设定为 "DVD"时)

 接通、断开PBC(播放控制)功能。

在2D和3D地图显示之间切换。

18 操纵键

#### DVD

在操作DVD光盘选单中,决定所选择的项目。 NAV

滚动显示地图或移动光标。

并且当按下该按钮时完成选择的功能。

#### 19 [0] — [9] 键

**TV**(当1)设定为"TV"时) **TUNER**(当1)设定为"AUD"时) <sup>1120</sup>—<sup>1000</sup>:呼出记忆的电视台。

#### NAV

输入字符/数字。

#### [SUBTITLE] 键

**DVD**(当1)设定为"DVD"时) (3):切换字幕语言。

#### [AUDIO] 键

**DVD VCD** (当1)设定为"DVD"时) (IIII : 订换音响语言。

#### [◀◀]/[▶▶] 键

**DVD** VCD CD (当 ① 设定为 "DVD" 时) ◀<: 快退。每次按下后即改变速度。 ▶ : 快进。每次按下后即改变速度。

#### [◀Ⅰ]/[▶] 键

**DVD VCD** (当 1) 设定为 "DVD" 时) ◀I:慢退。 ▶:慢进。

#### [ANGLE] 键

**DVD** (当 1) 设定为 "DVD" 时) □: 切换视角。

#### 20 [DIRECT] 键

直进入直接搜索模式。 (〈直接搜索〉第23/31/36/41页)

#### 21 [CLEAR] 键

▶ **DVD** (当 1) 设定为 "DVD" 时) 清除在直接搜索中向内置光盘播放机输入的数 值。

#### 关于光盘

#### 光盘的使用

·手持光盘时,请不要触摸光盘的记录面。

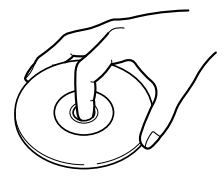

- CD-R/RW、DVD-R/RW和DVD+R/RW光盘比普通音乐
   CD容易损坏。在使用CD-R/RW、DVD-R/RW和DVD+R/
   RW光盘之前,请阅读光盘包装上的注意事项。
- · 不要在光盘上粘贴胶带、贴纸等,也不要使用粘贴 这些材料的光盘。

#### 使用新的光盘时

当光盘的中心孔以及外侧圆周部位有"毛刺"时,请 使用圆珠笔等将毛刺去除,然后再使用。

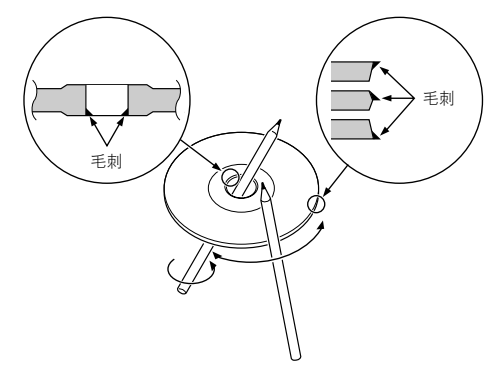

#### 光盘形附件

不得向本机插入光盘形附件。

#### 光盘的保养

从光盘的中心向外侧擦拭。

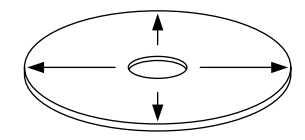

#### 取出光盘的方法

将光盘从本机中取出时,请向水平方向拉出。

#### 无法使用的光盘

·无法使用圆形以外的光盘。

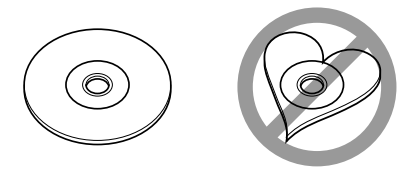

- ·无法使用记录面着色的光盘以及肮脏的光盘。
- ·没有进行过最终处理的CD-R以及CD-RW无法播放。 (有关最终处理详细内容,请参照您的用户使用说 明书中的CD-R/CD-RW记录软件,以及您的CD-R/CD-RW刻录机的使用说明书。)

#### 光盘的保管

- ·请勿将光盘放置在日光直射之处(座位以及仪表板 上)等温度较高的地方。
- 请将光盘放入盒内保管。

#### 小型显示器

每次按下 [DISP] 键, 即切换小显示器模式。

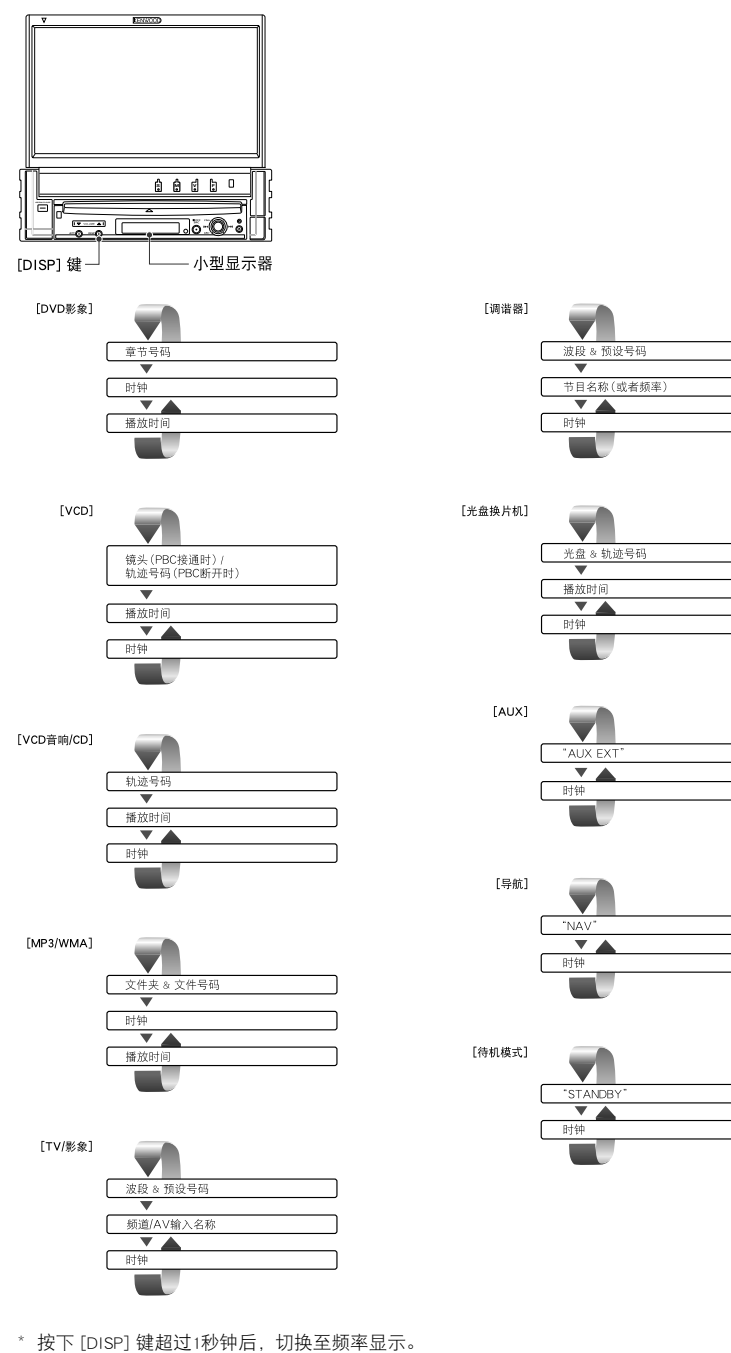

#### 16 | 中文(简体字)

#### 切换屏幕模式

每次按下 [MODE] 键,即切换显示器的屏幕模式。

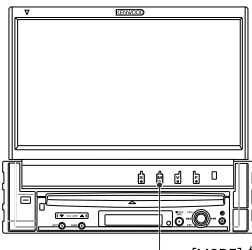

— [MODE] 键

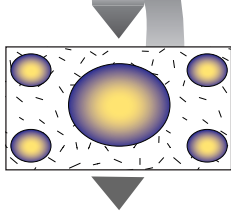

全屏幕模式(FULL)

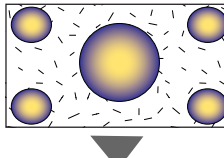

最佳模式 (JUST)

电影模式(CINEMA)

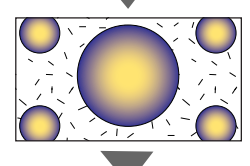

放大模式(ZOOM)

正常模式 (NORMAL)

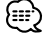

·当选择选单、快捷控制画面、以及导航时,自动采用全屏幕模式显示。这些显示的画面模式无法改变。

·可以分别对DVD/VCD、TV和视频影象设定画面模式。

#### DVD影象/影象CD/JPEG/MPEG播放控制

在播放影象DVD光盘(DVD)、影象CD光盘(VCD)、JPEG或MPEG文件时,显示各种控制画面。

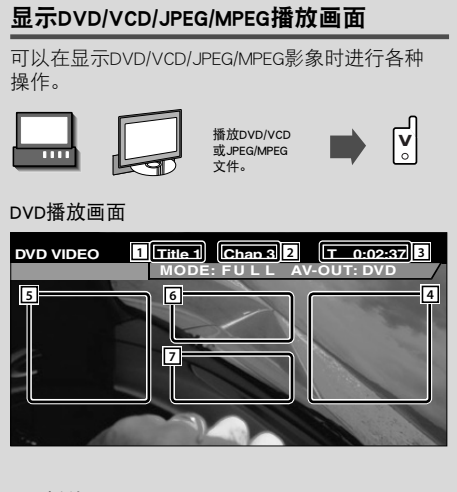

#### VCD播放画面

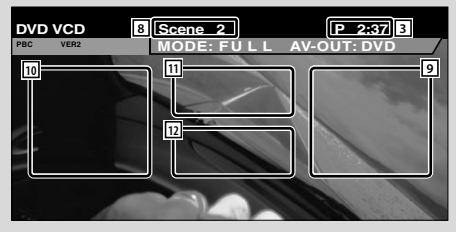

- 1 显示标题号码
- 2 显示章节号码
- 3 显示播放时间
- ④ 正向章节搜索区域
   选择下一个章节。
- 5 逆向章节搜索区域 选择前一个章节。
- ⑥ DVD光盘选单控制显示按钮区域(第22页)

#### (₩)

- ・在播放DVD选单时按下后,将变成重点内容画面。(第 22页)
- ⑦ 信息显示按钮区域(第23页)
- ⑧ 镜头/轨迹号码显示
- ⑨ 正向镜头/轨迹搜索区域 选择下一个镜头(PBC接通时)/轨迹(PBC断开 时)。
- 10 逆向镜头/轨迹搜索区域
   选择前一个镜头(PBC接通时)/轨迹(PBC断开时)。
- 11 缩放控制按钮区域
   显示缩放控制制钮。(第23页)
- 12 信息显示按钮区域(第23页)

#### $\square$

- 有关播放DVD/VCD、DVD/VCD影象选择、或者控制器的 主要操作。请参照〈KVT-737DVD/747DVD/767DVD的基 本操作方法〉(第10页)。
- ·显示的信息将在大约5秒钟后自动清除。并且在更新 后,信息可自动显示(第56页)。

#### JPEG/MPEG播放画面

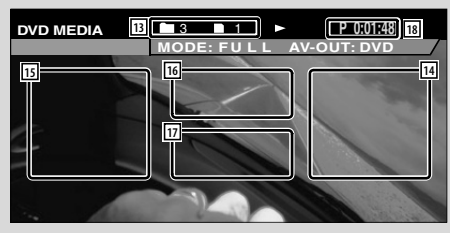

- 13 显示文件/文件夹号码
- 正向文件搜索区域选择下一个文件或者文件夹。
- 15 逆向文件搜索区域 选择前一个文件或者文件夹。
- 16 **图象控制按钮区域**(第23页) 仅限于JPEG播放。
- 17 信息显示按钮区域(第23页)
- 18 显示播放时间

#### ⊜

·有关快捷控制盘的功能,请参照第24页。

#### 显示快捷控制盘

在DVD/VCD影象上浮动显示控制盘。

F

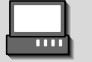

#### 显示快捷控制盘

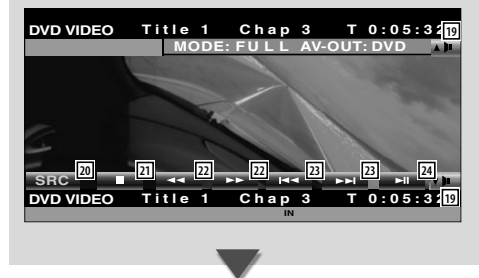

- 19 调节音量。
- 20 切换信号源。
- 21 停止播放。 如果按下两次,当下次播放时,光盘从开头播 放。
- 22 快退/快进。
- 23 章节搜索 DVD
   选择章节。

**镜头/轨迹搜索 VCD** 选择镜头(PBC接通时)/轨迹(PBC断开时)。

24 播放/暂停。

#### (;;;;)

·按下显示器的中央区域后,快捷控制盘隐藏。

#### 显示DVD/VCD控制画面

使用各种功能播放DVD/VCD。

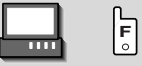

#### DVD/VCD控制画面

|                 | ▶ 3 13:50                         |
|-----------------|-----------------------------------|
| Set Up 27       |                                   |
|                 |                                   |
| BITILE 1 Chap 3 | <u>39</u> 40(T0:05:20)<br>▲ 25 TT |
| T-REP 42        |                                   |

- 25 从内置的光盘播放机将光盘弹出。
- 26 显示音响效果选单。(第64页)
- 27 显示设定选单。(第46页)
- 28 显示信号源选择画面。(第44页)
- 29 快退/快进。
- ⑨ 停止播放。如果按下两次,当下次播放时,光盘从开头播放。
- ③1 选择章节、镜头或者轨迹。在DVD/VCD暂停中按下后,可以进行逐幅播放。
- 32 播放/暂停。
- 33 慢进/慢退。 DVD
- 34 设定VCD的PBC功能的接通、断开。(VCD Ver 2.0)
- 3 按照以下顺序,切换反复播放的操作。
   DVD:标题反复、章节反复、反复切断
   VCD:音轨反复、反复切断(当PBC断开时可以 使用)
- 36 滚动显示文本。
- 3团 按照下列顺序切换播放时间显示。
   DVD:标题、章节、标题剩余
   VCD:音轨、光盘、光盘剩余(当PBC断开时可以 使用)
- 38 显示标题号码 DVD
- 39 显示标题/镜头/轨迹号码
- 40 显示播放时间
- 41 插入光盘后显示。
- 42 功能指示灯
- 43 显示卷标

#### DVD光盘选单

设定在DVD中记录的光盘选单。

1 显示光盘选单控制画面

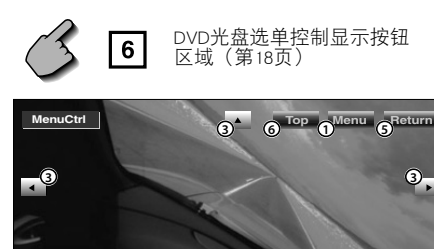

- ①显示选单。
- ② 返回光盘选单控制画面。
- ③ 选择选单项目。
- ④确定选单。
- ⑤ 返回原来的选单画面。
- ⑥ 显示首页选单。
- ⑦ 重点内容控制。
- ⑧ 取消光盘选单控制。

#### 重重点内容控制

可以对DVD选单画面选择章节和标题。当按下章 节和标题时进行播放。

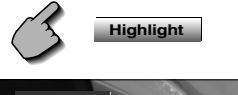

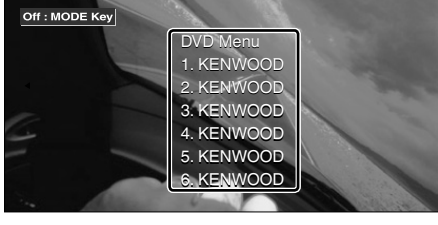

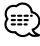

・取消重点内容控制时,请按下"MODE"键。(第 11页)

- 2 设定光盘选单
  - 光盘选单(Menu Control)

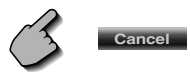

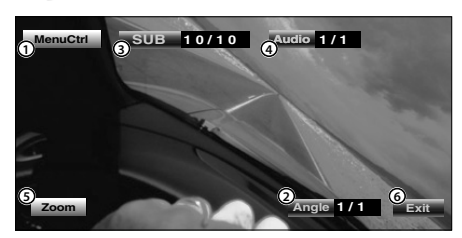

- ① 显示选单控制。
- ② 切换影象视角。(仅限于程式播放时)
- ③ 切换字幕语言。(仅限于程式播放时)
- ③ 切换音响语言。(仅限于程式播放时)
- ④ 显示加亮控制画面。
- ⑥ 取消光盘选单控制。

#### 缩放控制(Zoom Control)

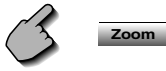

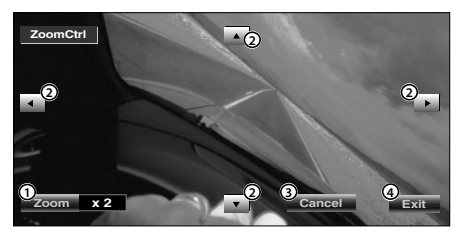

- ① 每次按下后,按照4级(2倍、3倍、4倍或断 开)变更缩放率。
- ② 返回光盘选单控制画面。
- ③ 使得影象向按下的方向滚动显示。
- ④ 取消光盘选单控制。

#### VCD缩放控制

显示放大的VCD画面。

#### 1 显示缩放控制画面

11

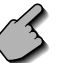

缩放控制按钮区域 (第18页)

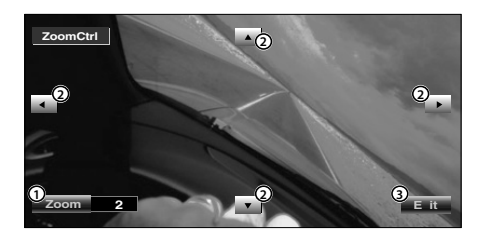

- ① 每次按下后,按照4级(2倍、3倍、4倍或断 开)变更缩放率。
- ② 返回光盘选单控制画面。
- ③ 取消缩放选单控制。

#### 图象控制

旋转JPEG文件的图象。

1 显示图象控制画面

16

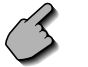

图象控制按钮区域 (第19页)

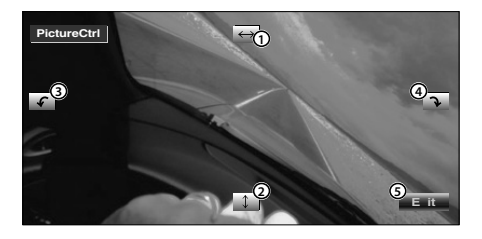

- ① 水平翻转图象。
- ② 垂直翻转图象。
- ③ 逆时针方向旋转图象。
- ④ 顺时针方向旋转图象。
- ⑤ 取消图象选单控制。

#### 信息显示

显示DVD以及AV的信息。

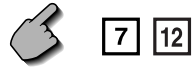

信息显示按钮区域 (第18/19页)

显示5秒钟的信息。

#### 直接搜索

输入DVD/VCD的章节、镜头或者轨迹号码进行搜索。

17

#### 1 进入直接搜索模式

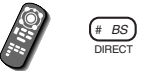

每次按下后,可以对下列项目进行直接搜索。 DVD:标题、章节、时间、直接号码 VCD(PBC接通时):镜头、直接号码 VCD(PBC断开时):音轨、时间 但是,直接搜索无法用于某些光盘。

#### 2 输入号码、时间

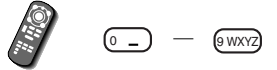

在播放VCD中,输入PBC画面号码(PBC接通时)、或者轨迹号码(PBC断开时)。

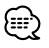

・清除错误的输入时,按下 📰 (CLEAR).

#### 3 搜索

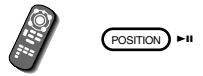

#### $\bigcirc$

・如果在10秒钟之内没有进行操作,本操作将自动停止。

#### CD/MP3/WMA/JPEG/MPEG/光盘换片机播放控制

在播放CD/MP3/WMA/JPEG/MPEG/光盘换片机时,可以显示各种控制画面。

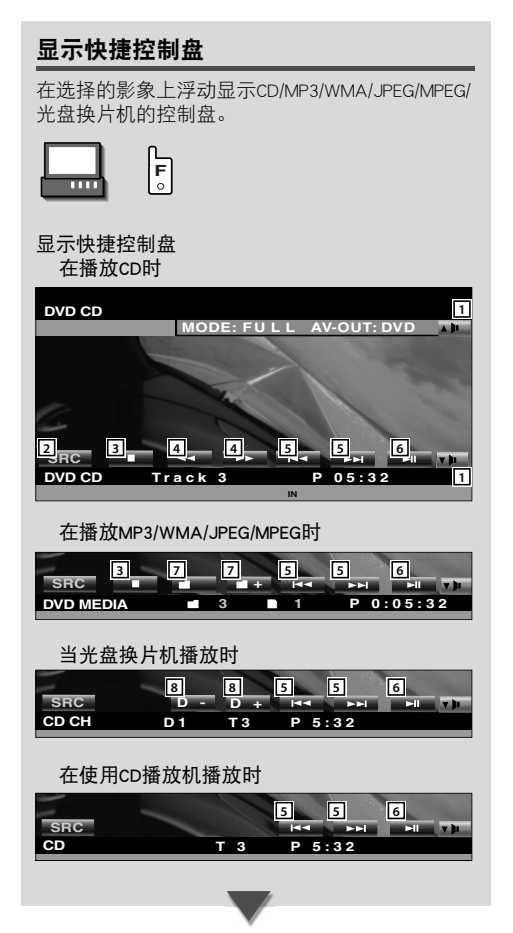

- 1 调节音量。
- 2 切换信号源。
- 4 内置光盘播放机停止播放。
- 4 快退/快进。(仅使用内置光盘播放机播放CD时)
- ⑤ 选择歌曲或资料。
   当连续按下该按钮时:
   快退/快进。
   (当播放JPEG时无效)
- 6 播放/暂停。
- ⑦ 选择文件夹。(仅使用内置光盘播放机播放MP3/ WMA/JPEG/MPEG时)
- ⑧ 选择光盘。(仅使用光盘换片机播放光盘时)

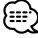

- 有关CD/MP3/WMA/光盘换片机的播放和接收机的主要操作,请参照 〈KVT-737DVD/747DVD/767DVD的基本操作方法〉(第10页)。
- ·按下显示器的中央区域后,快捷控制盘隐藏。

#### 显示CD/MP3/WMA/JPEG/MPEG/光盘换片机 控制画面

使用各种功能播放CD/MP3/WMA/JPEG/MPEG/光盘 换片机。

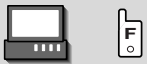

#### CD控制画面

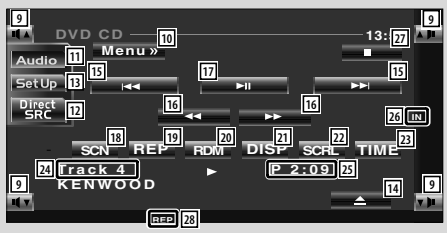

#### 在CD播放时

- 9 调节音量。
- 10 显示CD选单。
- 11 显示音响效果选单。(第64页)
- 12 显示信号源选择画面。(第44页)
- 13 显示设定选单。(第46页)
- 14 从内置的光盘播放机将光盘弹出。
- 15 选择音轨。
- 16 快退/快进。
- 17 播放/暂停。
- 18 开始或停止扫描播放(依次播放各曲的开头部分)。
- 19 重复播放(重复播放当前的音轨)。
- 20 开始或停止随机播放(以不同的顺序播放歌曲)。
- 21 將文本显示切换至光盘名称(请参照〈光盘名称 设定〉29页)、光盘文本、音轨文本。
- 22 滚动显示文本。
- 23 将播放时间显示切换至音轨显示、光盘显示、光 盘剩余时间显示。
- 24 显示轨迹号码
- 25 显示播放时间
- 26 插入光盘后显示。
- 27 内置光盘播放机停止播放。 如果按下两次,当下次播放时,光盘从开头播 放。
- 28 功能指示灯

#### MP3/WMA/JPEG/MPEG控制画面

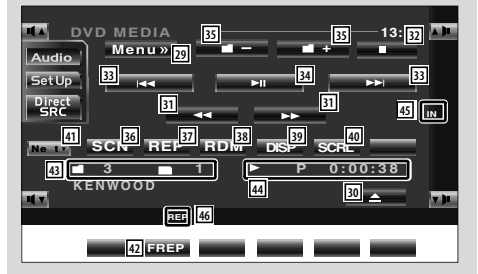

#### 播放MP3/WMA/JPEG/MPEG时

- 29 显示MP3/WMA/JPEG/MPEG选单。
- 30 弹出光盘。
- 31 快退/快进。(当播放JPEG时无效)
- 22 停止播放。 如果按下两次,当下次播放时,光盘从开头播 放。
- 33 选择歌曲或资料。
- 34 播放/暂停。
- 35 选择文件夹。
- 36 开始或停止扫描播放(依次播放各曲的开头部分)。
- 37 重复播放(当前的歌曲)。
- 38 开始或停止随机播放(以不同的顺序播放歌曲)。
- 39 将文本显示切换至文件夹名称、文件名称、标题 (ID3/WMA标签)、演员姓名(ID3/WMA标签)或 者歌曲集名称(ID3标签)。
- 40 滚动显示文本。
- 41 切换按钮显示。
- 42 重复播放当前文件夹的歌曲或资料。
- 43 文件夹和文件名称显示
- 44 显示播放时间
- 45 插入光盘后显示。
- 46 功能指示灯

| Audio     Menux     Disc +     13:50       SetUp     Image: setup     Image: setup     Image: setup       Direct     Disc -     Image: setup       Direct     Disc -     Image: setup       Direct     Disc -     Image: setup       SRC     Image: setup     Image: setup       SRC     Image: setup     Image: setup       Image: setup     Image: setup     Image: setup       Image: setup |  |
|----------------------------------------------------------------------------------------------------|--|
|                                                                                                    |  |

光盘换片机控制画面

#### 使用光盘换片机/CD播放机播放时

- 47 显示光盘换片机/CD播放机选单。
- 48 选择音轨。连续按下时,开始快进或快退。
- 49 选择光盘。(光盘换片机的功能)
- 50 播放/暂停。
- 51 开始或停止扫描播放(依次播放各曲的开头部分)。
- 52 重复播放(重复播放当前的音轨)。
- 53 开始或停止随机播放(以不同的顺序播放歌曲)。
- 54 重复播放光盘(重复播放当前的CD)。
- 55 开始或停止换片机随机播放(以不同的顺序播放 光盘换片机内的歌曲)。(光盘换片机的功能)
- 56 切换按钮显示。
- 57 将文本显示切换至光盘名称(请参照(光盘名称) 设定)29页)、光盘文本或者音轨文本。
- 58 滚动显示文本。
- 网 將播放时间显示切换至音轨显示、光盘显示、光 盘剩余时间显示。
- 60 显示光盘号码(光盘换片机的功能)
- 61 显示轨迹号码
- 62 显示播放时间
- 63 功能指示灯

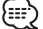

•根据所连接的装置型号,可以使用的功能和能够显示的 信息将有所不同。

#### 显示CD/MP3/WMA/JPEG/MPEG/光盘换片机 选单画面

可以使用各种功能进行设定。

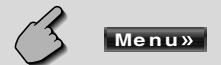

#### CD选单画面

| Audio<br>SetUp<br>SRC+ | Name Set |   |
|------------------------|----------|---|
| H.V.                   |          | 2 |
|                        |          |   |

- 64 选择各种功能选单。
- ⑤ 返回CD/MP3/WMA/JPEG/MPEG/光盘换片机控制画面。

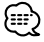

·根据使用的信号源,可使用的功能有所不同。

#### 光盘名称设定

对CD设定名称。

- 1 播放需要设定名称的CD
- 2 显示CD/光盘换片机选单

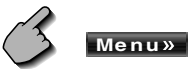

#### 3 进入名称设定模式

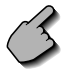

Name Set

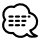

・ Name Set 位置将根据所播放 的光盘而改变。

#### 4 输入名称

有关文字的输入方法,请参照〈文字的输入〉(第 42页)。

#### 5 结束名称设定模式

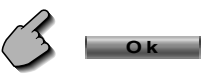

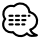

・无法设定MD或者MP3/WMA/JPEG/MPEG光盘名称。

可记忆在记忆体中的光盘数量
 内置光盘播放机:10
 外部光盘换片机/播放机:
 取决于光盘换片机/CD播放机。
 请参照光盘换片机/CD播放机使用说明书。

#### 文件夹选择(播放MP3/WMA/JPEG/MPEG时)

显示MP3光盘内的文件夹一览表,进行快速检索。

#### 1 显示MP3/WMA/JPEG/MPEG选单

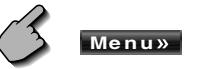

#### 2 起动目录单

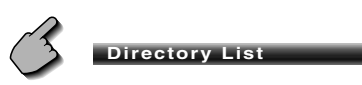

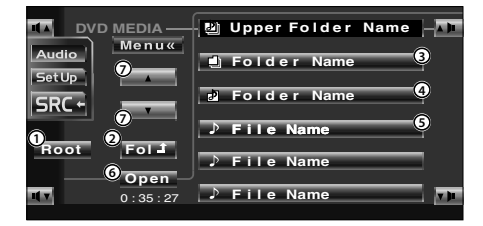

- ① 返回根目录。
- ② 显示上一层。
- ③如果子目录具有目录,显示目录。触摸目录时,目录打开。
- ④ 如果子目录具有文件而无目录,显示目录。触 摸目录时,目录打开,播放该目录中的歌曲。
- ⑤显示MP3/WMA文件。按下后播放该歌曲。
- ⑥ 播放选择的目录。
- ⑦ 滚动显示一览表。

#### 3 选择歌曲

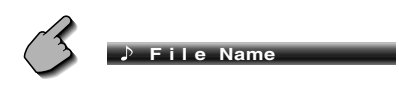

显示需要播放的歌曲,按下文件显示。

#### ID3/WMA标签显示(播放MP3/WMA时)

显示记录在MP3/WMA文件中的ID3/WMA标签信息一 览表。

1 显示MP3/WMA/JPEG/MPEG选单画面

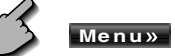

2 显示ID3/WMA标签

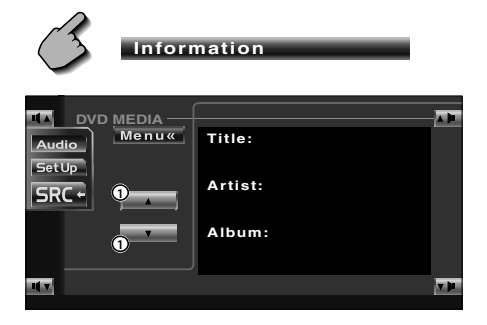

① 滚动显示一览表。

#### 光盘选择(使用光盘换片机播放时)

显示放入光盘换片机的光盘一览表,快速选择需要播 放的光盘。

#### 1 显示光盘换片机选单

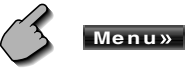

2 显示光盘选择选单

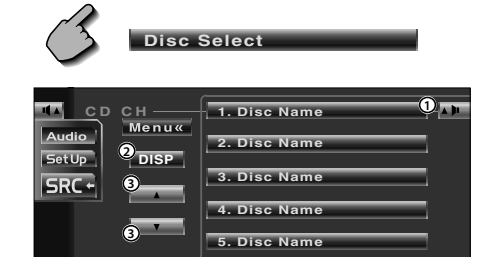

6. Disc Name

V DL

① 播放显示的光盘。

P 2:35

H.

- ② 将一览表显示切换至光盘名称和光盘文本。
- ③ 滚动显示一览表。 (如果光盘换片机使用不超过6片的光盘,则 不显示。)
- 3 选择需要播放的光盘

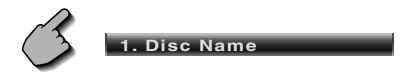

按下需要播放的光盘。

#### 直接搜索

输入光盘以及歌曲的号码进行搜索。

使用内置的光盘播放机播放时

1 进入直接搜索模式

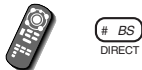

次按下后,可以对下列项目进行直接搜索。 CD:音轨号码、总播放时间 MP3/WMA/JPEG/MPEG:文件夹、文件

2 输入音轨号码

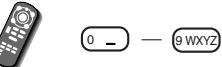

#### 3 搜索

搜索音轨时:

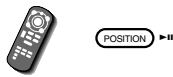

使用外部光盘播放机、光盘换片机播放时

#### 1 输入光盘、音轨号码

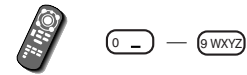

#### 2 搜索

搜索音轨时:

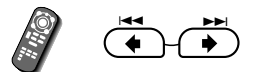

搜索光盘时:

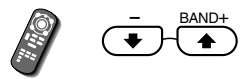

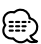

・如果在10秒钟之内没有进行操作,本操作将自动停止。

#### 调谐器控制

在使用调谐器信号源时,可以显示各种控制画面。

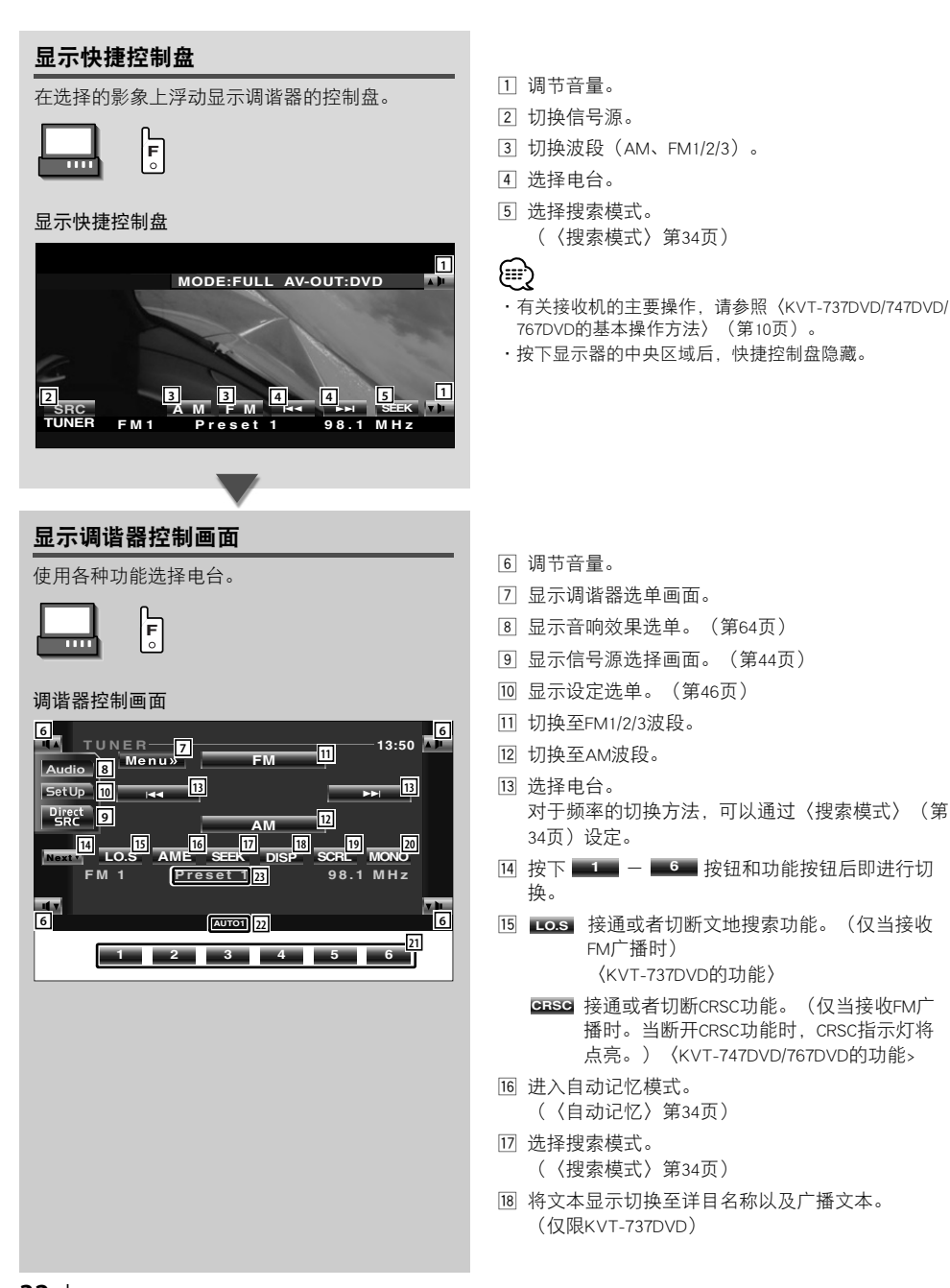

- 19 滚动显示文本。 (仅限KVT-737DVD)
- 20 单声道接收。(仅当接收FM广播时) (仅限KVT-737DVD)
- 21 当显示 ■1■ ■6■ 按钮时,可以呼出记忆的 电视台。
   有关电视台记忆,请参照〈自动记忆〉(第34页) 或者〈手动记忆〉(第34页)。
- 22 显示当前的搜索模式。
- 23 显示记忆号码

#### 显示调谐器选单画面

可以使用各种功能进行设定。

Menu»

#### 调谐器选单画面

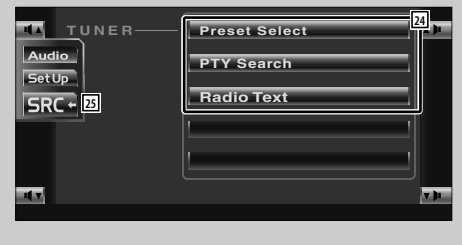

- 24 选择各种功能选单。
- 25 返回TV控制画面。

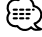

• 根据机型,可使用的功能将有所不同(调谐器规格和可接收的广播系统)。

#### 搜索模式

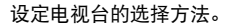

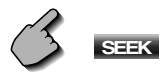

当没有显示 S==K 时,按下 №×××。 每次按下时即按照以下切换。

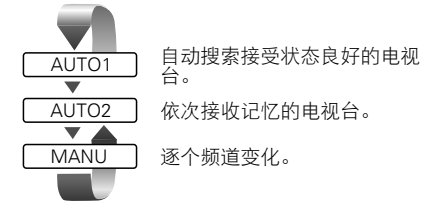

#### 手动记忆

记忆接收中的电视台。

1 选择记忆的电视台

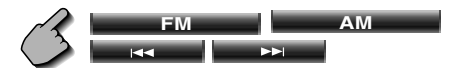

#### 2 进入自动记忆模式

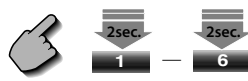

当没有显示 ■1 — 一 ■6 — 时,按下 № × × ». 连续按下,直到显示记忆号码。

#### 自动记忆

自动记忆接收状态良好的电视台。

1 选择记忆的波段

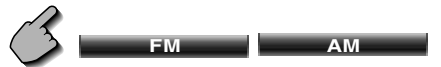

2 进入自动记忆模式

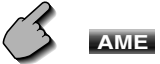

当没有显示 AME 时,按下 Next\*。

3 开始自动记忆

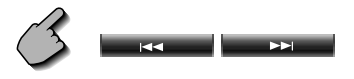

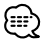

・如果在10秒钟之内没有进行操作,本操作将自动停止。

#### 预设选择

显示记忆的电视台一览表进行接收。

1 显示调谐器选单

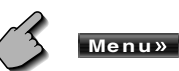

2 显示预设选择选单

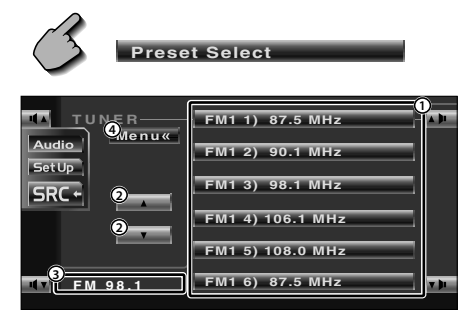

- ①接收显示的电视台。
- 当事先设定时显示电视台名称。
- ② 切换显示的电视台一览表的波段。
- ③显示波段和频率。
- ④返回调谐器选单画面。

KVT-747DVD/767DVD的功能

#### 电视台名称设定

设定电视台的名称。

1 接收设定了名称的电视台

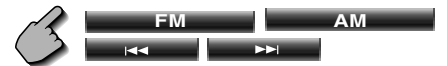

2 显示调谐器选单

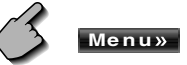

3 进入名称设定模式

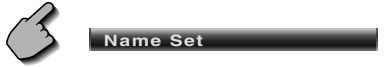

#### 4 输入名称

有关文字的输入方法,请参照〈文字的输入〉(第 42页)。

#### 5 结束名称设定模式

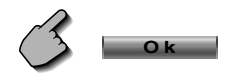

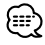

- ・记忆体中最多可以记忆30个电台。
- ·使用停车制动器后,方可设定电视台名称。

#### 直接搜索

输入电台的频率进行接收。

1 选择波段

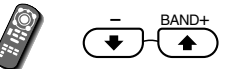

2 进入直接搜索模式

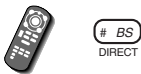

3 输入频率

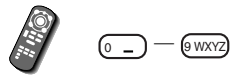

#### 输入频率后,开始接收信号。 例:当接收FM92.1MHz时 ● ● @ww? @ABO (1.78) 例:当接收AM810kHz时 ● ● @TW) (1.78) 0 ●

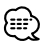

・如果在10秒钟之内没有进行操作,本操作将自动 停止。 KVT-737DVD的功能

#### 交通信息

交通简讯开始后,无论正在使用哪种信号源,均自动 切换至交通信息。

#### 交通简讯开始后...

显示交通信息画面, 切换至交通信息。

交通信息画面

| 13:50 TUNER         |   |
|---------------------|---|
| SetUp 3             |   |
|                     |   |
| Traffic Information | 1 |

- ①调节音量。
- ②显示音响效果选单。(第64页)
- ③显示设定选单。(第46页)

#### 如果在收听交通简讯中继续播放音响信号源...

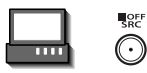

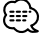

- ·需要将交通信息功能设定为接通,以便自动显示交通信息画面。
- ·在接收交通信息时,调整的音量被自动记忆,当下 一次切换到交通信息时,本机自动采用记忆的音 量。
KVT-737DVD的功能

# 详目分类搜索

指定详目分类接收广播。(仅限于接收FM广播时)

1 显示调谐器选单

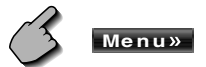

2 显示PTY搜索选单

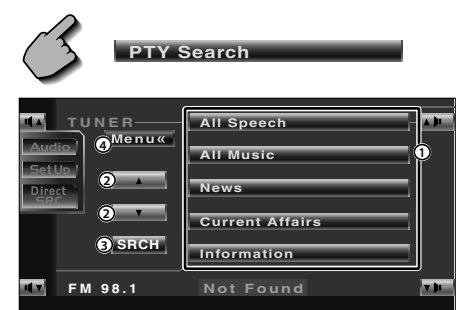

- ① 选择详目分类。
- ② 滚动显示详目分类一览表。
   ③ 开始详目分类的搜索。
- 当选择了详目分类后显示。
- ④ 返回调谐器选单画面。

# 3 选择详目分类

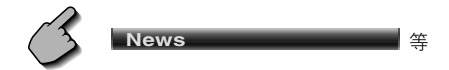

4 搜索详目分类

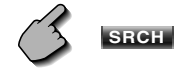

## KVT-737DVD的功能

# 广播文本

显示广播文本。(仅限于接收FM广播时)

1 显示调谐器选单

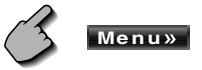

2 显示广播文本

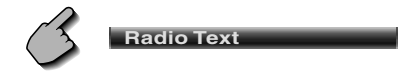

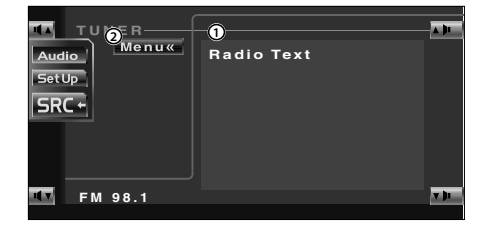

- ① 显示广播文本。
- ② 返回调谐器选单画面。

# TV/影象控制

在接通TV/影象信号源时,可以显示各种控制画面。(仅有与选购附件的TV调谐器连接时可以操作TV。)

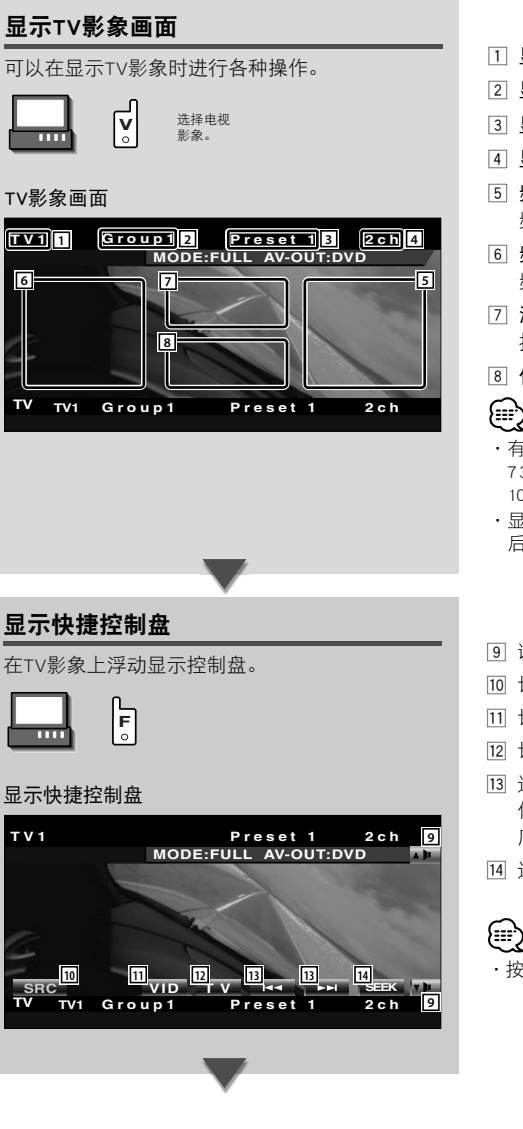

- 1 显示TV波段号码
- 2 显示TV区域分组(第61页)
- 3 显示记忆号码
- 4 显示频道号码
- 5 频道升高区域 频道升高。
- 6 频道降低区域 频道降低。
- 7 波段/影象切换区域 按照TV1、TV2、VIDEO的顺序切换。
- ⑧ 信息显示按钮区域

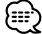

- ・有关TV影象选择和接收机的主要操作,请参照〈KVT-737DVD/747DVD/767DVD的基本操作方法》(第 10页)。
- 显示的信息将在大约5秒钟后自动清除。并且在更新 后,信息可自动显示(第56页)。
- 9 调节音量。
- 10 切换信号源。
- 11 切换至影象(VIDEO1或者VIDEO2)。
- 12 切换TV(TV1或者TV2)的波段。
- 13 选择频道。 使用〈搜索模式〉(第40页)切换频道调谐顺 序。
- 14 选择搜索模式。

(〈搜索模式〉第40页)

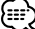

按下显示器的中央区域后,快捷控制盘隐藏。

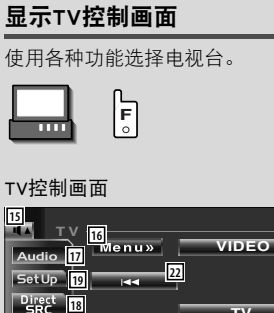

# SetUp Image: Barrier and a set of the set of the set of th

20

显示TV选单画面

可以使用各种功能进行设定。

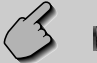

Menu»

## TV选单画面

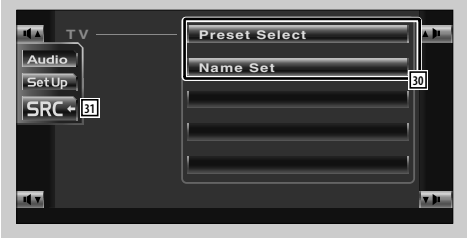

- 15 调节音量。
- 16 显示TV选单画面。
- 17 显示音响效果选单。(第64页)
- 18 显示信号源选择画面。(第44页)
- 19 显示设定选单。(第46页)
- 20 切换至VIDEO。

13:50

- 21 切换至TV1或者TV2。
- 22 选择频道。 可以使用〈搜索模式〉(第40页)设定频道的切 换方法。
- 図 按下 ■1 - 6 按钮和功能按钮后即进行切 换。
- 24 进入自动记忆模式。(〈自动记忆〉第40页)
- 23 选择搜索模式。(〈搜索模式〉第40页)
- 26 当显示 1 - 6 按钮时,可以呼出记忆的 频道。 有关电视台记忆,请参照〈自动记忆〉(第40页) 或者〈手动记忆〉(第40页)。
- 27 显示当前的搜索模式。
- 28 显示TV区域分组(第61页)
- 29 显示记忆号码
- 30 选择各种功能选单。
- 31 返回TV控制画面。

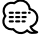

•根据机型,可使用的功能将有所不同(调谐器规格和可接收的广播系统)。

# 搜索模式

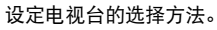

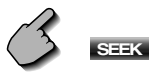

当没有显示 SEEK 时,按下 Next\*。 每次按下时即按照以下切换。

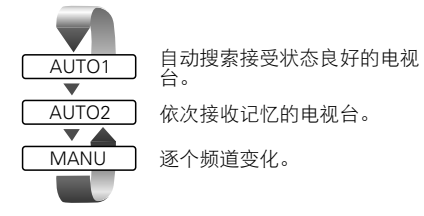

# 自动记忆

自动记忆接收状态良好的电视台。

1 选择记忆的波段

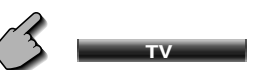

2 进入自动记忆模式

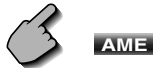

当没有显示 AME 时,按下 Next\*。

3 开始自动记忆

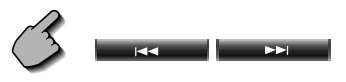

# 

・如果在10秒钟之内没有进行操作,本操作将自动停止。

# 手动记忆

记忆接收中的频道。

1 选择记忆的频道

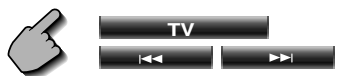

# 2 进入自动记忆模式

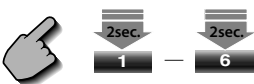

当没有显示 ■1 - ■6■ 时,按下 Nexty。 连续按下,直到显示记忆号码。

# 预设选择

显示记忆的电视台一览表进行接收。

1 选择记忆的波段

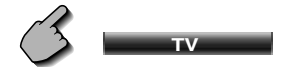

2 显示TV选单

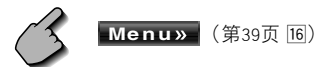

3 显示预设选择选单

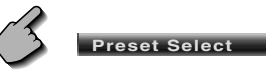

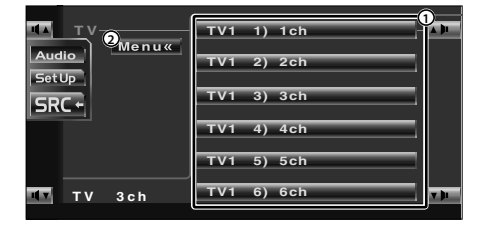

- 接收显示的电视台。 当事先设定时显示电视台名称。
- ② 返回TV选单画面。

# 电视台名称设定

设定电视台的名称。

1 接收设定了名称的电视台

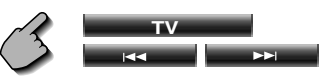

2 显示TV选单

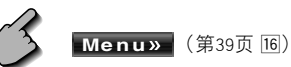

3 进入名称设定模式

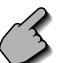

Name Set

# 4 输入名称

有关文字的输入方法,请参照〈文字的输入〉(第 42页)。

5 结束名称设定模式

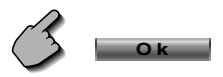

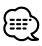

·最多可以向记忆体设定20个电视台。

·使用停车制动器后,方可设定电视台名称。

KVT-737DVD的功能(仅限NTSC TV型)

# 直接搜索

输入电视台的频道进行接收。

1 进入直接搜索模式

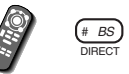

2 输入频道号码

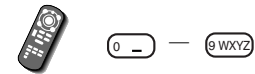

输入结束后即开始接收。
 例:当接收06频道时
 ① - ① @MN0

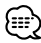

・如果在10秒钟之内没有进行操作,直接搜索自动停止。

# 文字的输入

# 文字输入画面的使用方法

当选择设定光盘名称模式或其他时,出现以下画 面用于输入。

文字输入画面

#### 

- 1 移动光标。
- ② 输入空格(空白)。 对于需要删除的文字,将光标对准该文字,按下 本按钮。
- 3 输入对应的文字。
- 4 向上或向下滚动显示字符按钮。
- 5 文字输入结束,返回原来的画面。

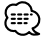

・使用停车制动器后,方可输入字符。

# 选择信号源

可以快速选择需要的信号源。

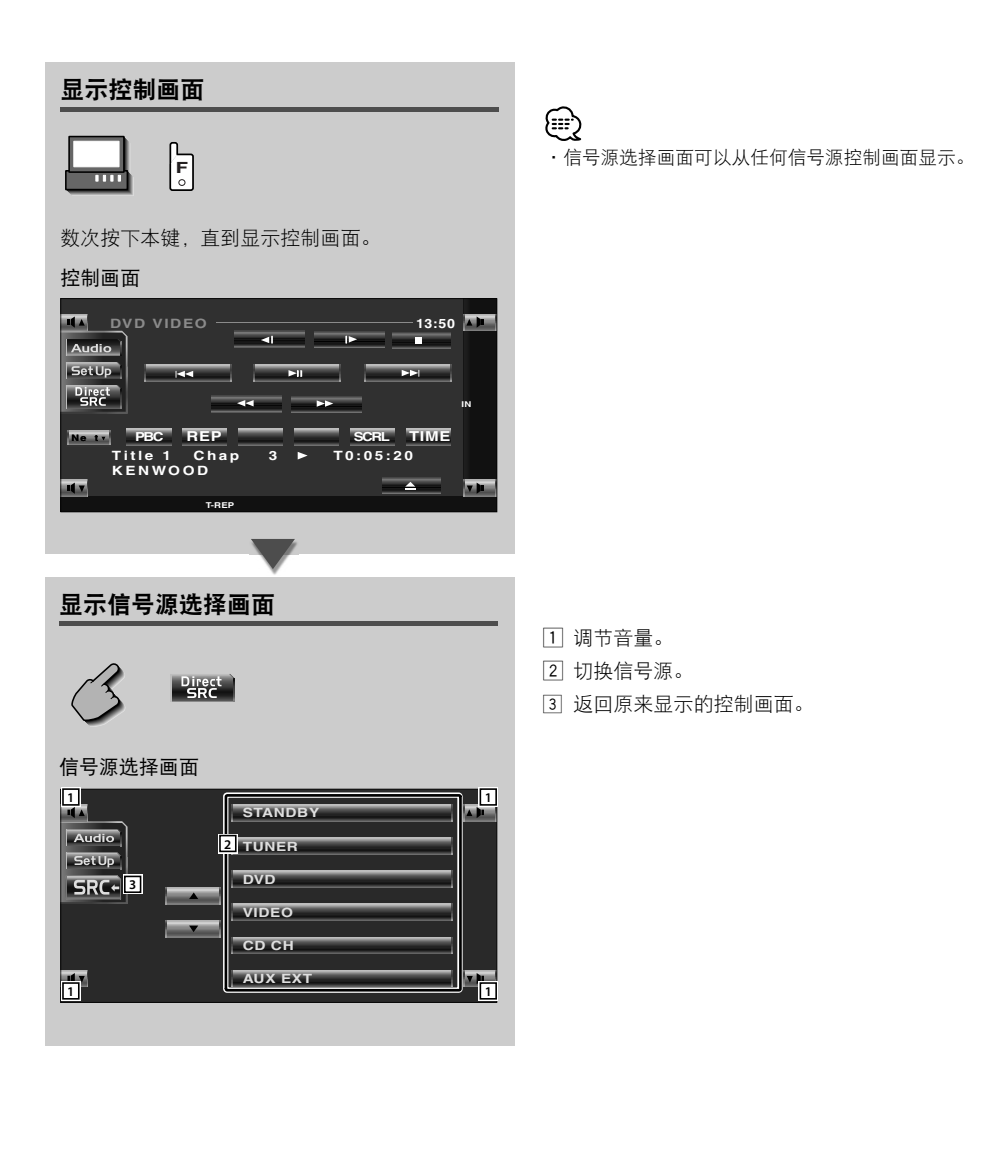

# 显示器部分和画质的调整

进行显示器的画质调整以及位置等的设定。

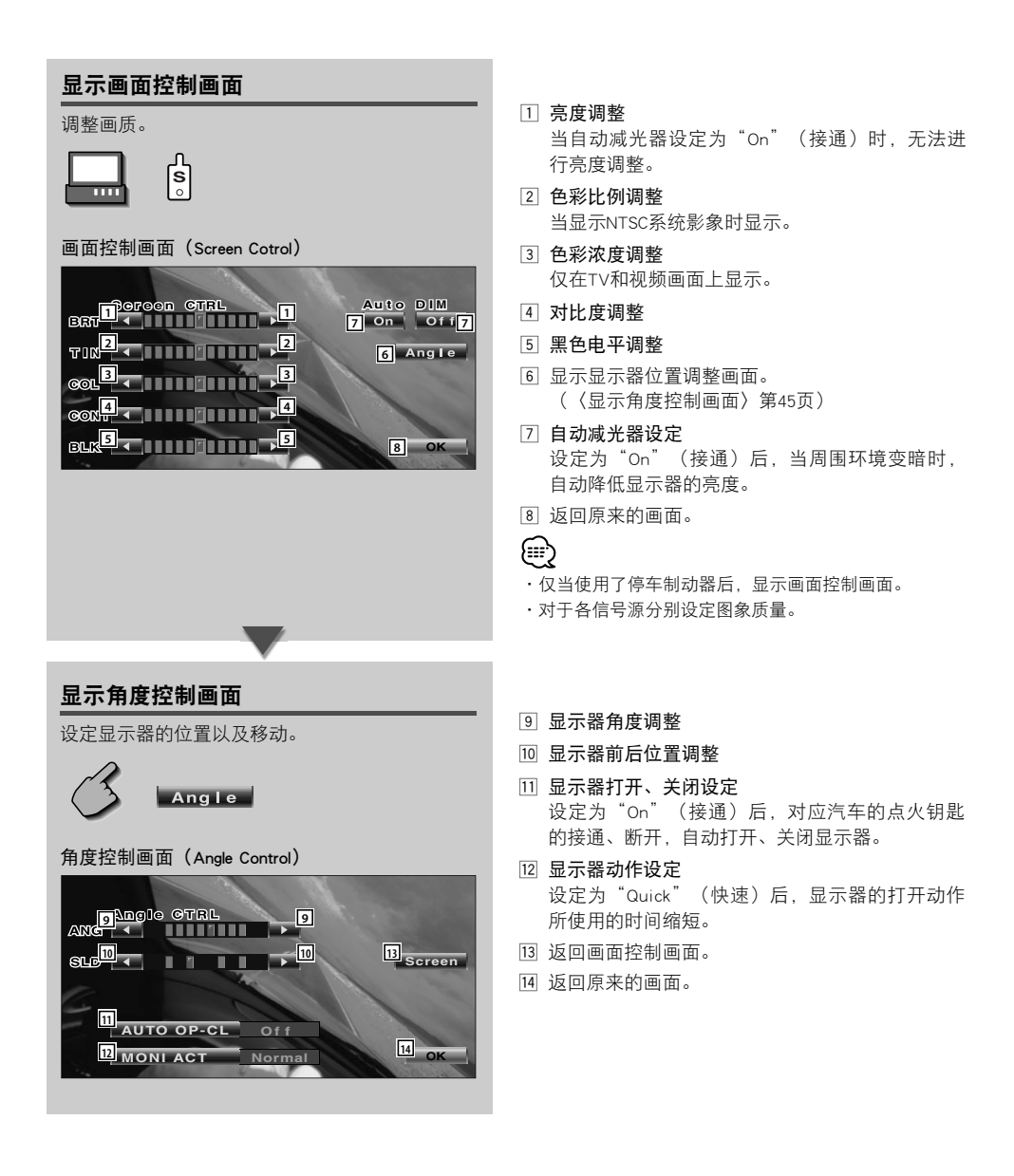

# 设定选单

## 设定选单

进行本机的各种设定。

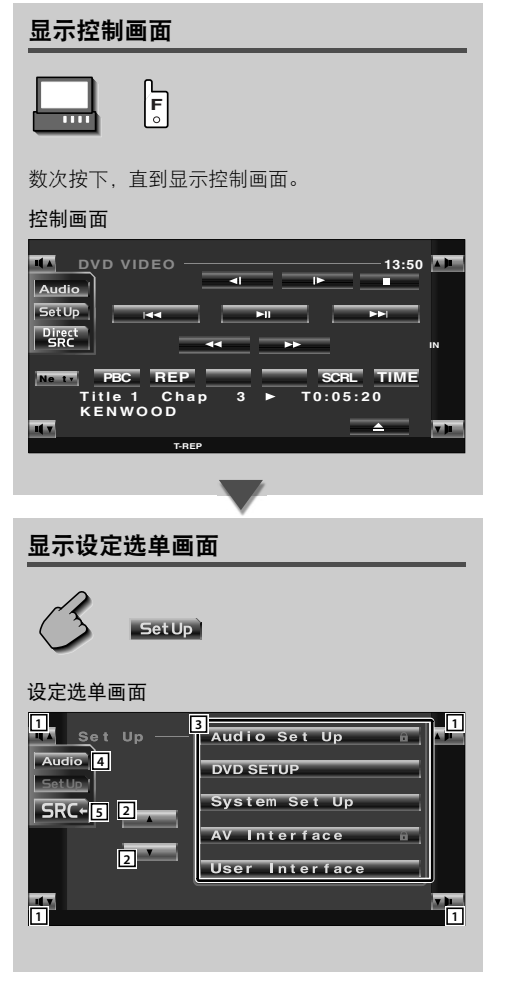

·对于各信号源装置的控制画面,可以使用相同的设定选单。

- 1 调节音量。
- 2 滚动显示设定选单项目。
- 3 显示各设定选单画面。
- 4 显示音响效果选单。(第64页)
- 5 返回原来的信号源控制画面。

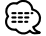

- ·根据设定选单中的〈音响设定〉(第47页),自动调整 〈音响效果选单〉的设定值。建议在首先完成了〈音响 设定〉之后,再完成〈音响效果选单〉的设定。
- •根据机型,可使用的功能将有所不同(调谐器规格和可接收的广播系统)。

# 音响设定

可设定扬声器网络等。

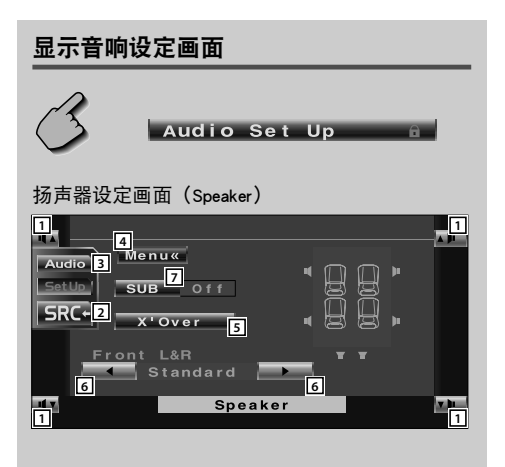

- 1 调节音量。
- 2 返回原来的信号源控制画面。
- 3 显示音响效果选单。(第64页)
- 4 显示设定选单。
- 5 显示交叉设定画面。(第48页)
- 6 将前侧扬声器型式设定为细调,以获得最佳均衡器曲线。
  - "Standard":设定为普通口径扬声器。
  - "Narrow": 设定为小口径扬声器。
  - "Middle": 设定为小口径低音扬声器。
  - "Wide": 设定为大口径低音扬声器。
- ⑦ 设定使用或不使用低音扬声器。

# 交越网络设定

可设定扬声器的交越频率。

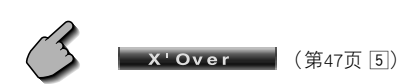

交越设定画面(X'Over)

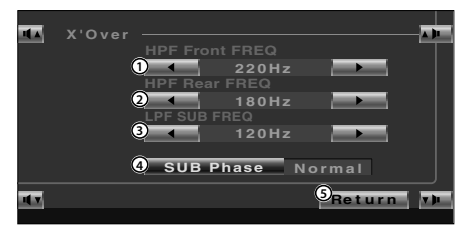

- ① 设定前侧高通滤波器频率。 可以从下列频率中选择。 通过、40、60、80、100、120、150、180、 220 Hz
- ② 设定后侧高通滤波器频率。
   可以从下列频率中选择。
   通过、40、60、80、100、120、150、180、
   220 Hz
- ③ 设定重低音扬声器低通滤波器频率。。 可以从下列频率中选择。 50、80、120、通过 Hz
- ④ 设定重低音扬声器的输出相位。 当设定为"Reverse"(颠倒)时,相位颠倒 180度。
- ⑤ 返回扬声器设定画面。

# $\bigcirc$

- ・当使用高通滤波器功能时,同时设定前侧通道和后侧通道。如果高通滤波器功能仅用于一个通道,则 无法设定正确的交越网络。
- ·当低音扬声器的低通滤波器设定为"Through"(通过)时,不显示SUB Phase按钮。

# DVD设定

有关播放DVD的设定。

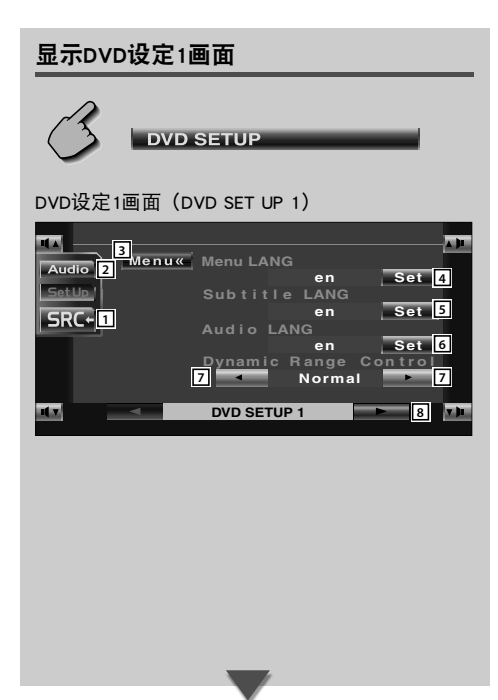

- 1 返回原来的信号源控制画面。
- 2 显示音响效果选单。(第64页)
- 3 显示设定选单。
- ④ 选择光盘选单的语言。\*1
   (〈语言的设定〉第51页)
- 5 选择字幕的语言。<sup>\*1</sup>
   (〈语言的设定〉第51页)
- 6 选择音响的语言。<sup>\*1</sup>
   (〈语言的设定〉第51页)
- ⑦ 设定动态范围。( ✔ Wide) 从"Wide"(宽广)变更到"Normal"(普通)、 或从"Normal"(普通)变更到"Midnight"(深 夜),可降低动态范围。降低动态范围后,便于以 较小的音量欣赏。 本设定仅在使用杜比数字软件时有效。
- 8 显示DVD设定2画面。

# 

- · 如果没有显示 **DVD SETUP**, 请按下
   【▲ ] 或者 **V** 可完成显示。
- ・\*'播放DVD时无法使用。

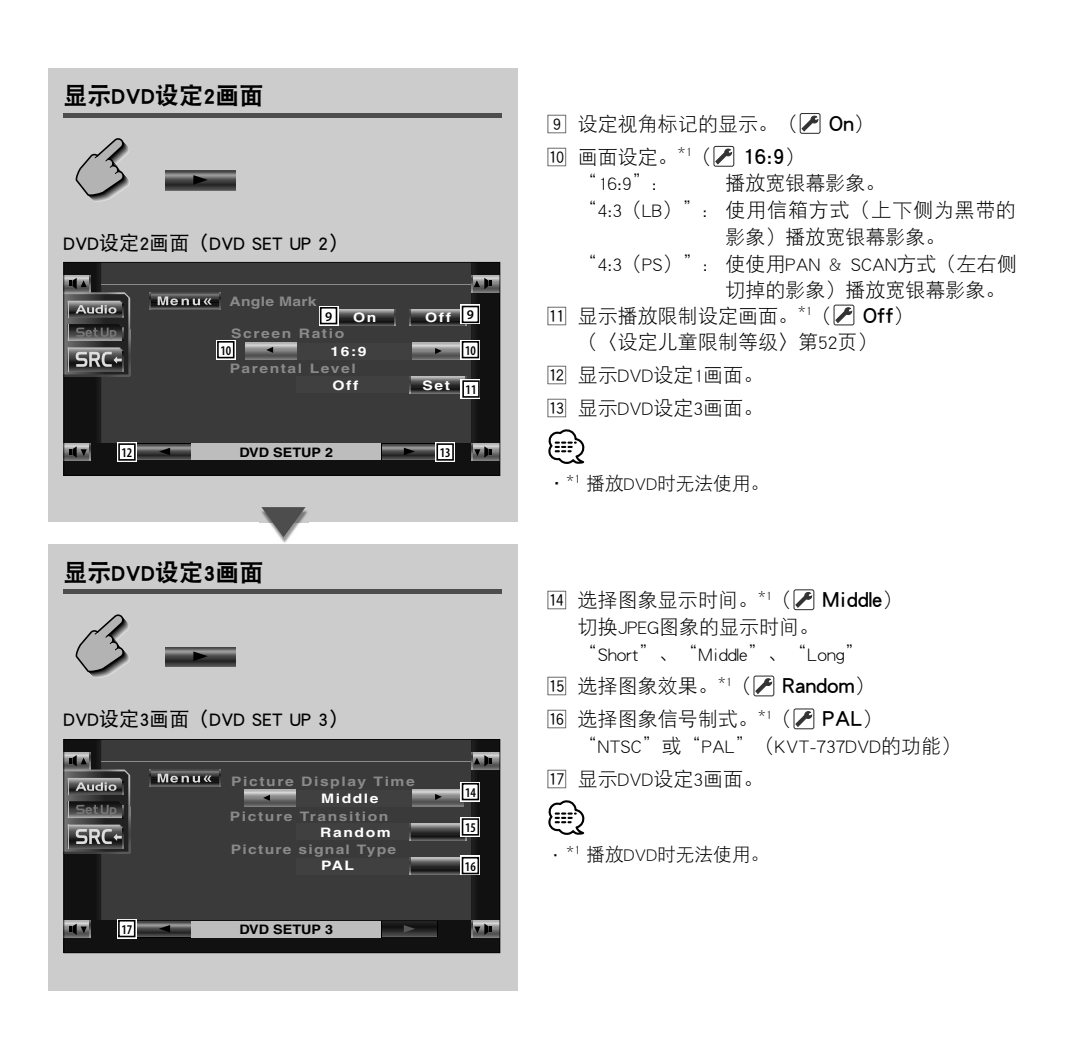

# 语言的设定

设定音响以及选单等的语言。

# 1 显示语言设定画面

请参照〈显示DVD设定1画面〉(第49页),按下 需要设定的语言项目。

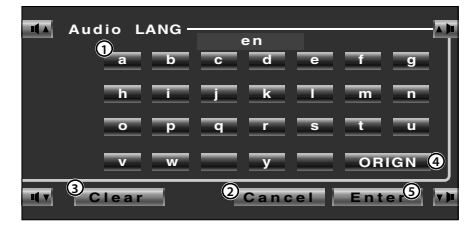

- ① 输入语言符 。
- ②中止设定,返回DVD设定1画面。
- ③ 取消输入的符 。
- ④ 设定初始音响语言。
  - (在音响语言设定时显示)
- ⑤ 设定语言,返回DVD设定1画面。 (输入符号后显示)

# 2 输入语言符

请参照右表, 输入需要的语言符号。

# 3 设定语言

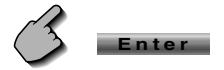

| 缩写       | 语言     | 缩写 | 语言                |
|----------|--------|----|-------------------|
| aa       | 阿法尔语   | lv | 拉脱维亚列特语           |
| ab       | 阿布哈兹语  | mg | 马尔加什语             |
| af       | 南非语    | mi | 毛利语               |
| am       | 阿姆哈里语  | mk | 马其顿语              |
| ar       | 阿拉伯语   | ml | 马拉雅拉姆语            |
| as       | 阿萨姆语   | mn | 蒙古语               |
| ay       | 艾马拉语   | mo | 摩尔多瓦语             |
| az       | 阿塞拜疆语  | mr | 马拉地语              |
| ba       | 巴什基尔语  | ms | 马来语               |
| be       | 白俄罗斯语  | mt | 马耳他语              |
| bg       | 保加利亚语  | my | 缅甸语               |
| bh       | 比哈里语   | na | 瑙鲁语               |
| bi       | 比斯拉玛语  | ne | 尼泊尔语              |
| bn       | 孟加拉语   | nl | 荷兰语               |
| bo       | 西藏语    | no | 挪威语               |
| br       | 布列塔尼语  | oc | 普罗旺斯语             |
| са       | 加泰隆语   | om | (阿仿)库希特语          |
| со       | 科西嘉语   | or | 奧利雅语              |
| CS       | 捷克语    | ра | 旁遮普语              |
| cv       | 威尔士语   | la | 波兰语               |
| da       | 丹麦语    | ps | 普什图语              |
| de       | 德语     | pt | 葡萄牙语              |
| dz       | 不丹语    | au | 奇楚亚语              |
| el       | 希腊语    | rm | 雷蒂亚-罗马语           |
| en       | 英语     | rn | 基隆迪语              |
| eo       | 世界语    | ro | 罗马尼亚语             |
| es       | 西班牙语   | ru | 俄语                |
| et       | 爱沙尼亚语  | rw | 卢旺达班图族语           |
| PLL      | 巴斯克语   | sa | 林语                |
| fa       | 波斯语    | sd | 信德语               |
| fi       |        | sa | 桑戈语               |
| fi       | 非济语    | sh | 寒尔维亚克罗地亚语         |
| fo       | 法宪语    | si | <u> </u> <i> </i> |
| fr       | 法语     | sk | 斯洛代克语             |
| fv       | 弗里斯兰语  | s  | 斯洛文尼亚语            |
| r)<br>na | 爱尔兰语   | sm | 萨摩亚语              |
| ad       | 苏格兰盖尔语 | sn | 修亚语               |
| al       | 加利西亚语  | 50 | 索马里语              |
| an       | 瓜拉尼语   | sa | 阿尔巴尼亚语            |
| qu       | 古吉拉特语  | sr | 塞尔维亚语             |
| ha       | 豪撒语    | SS | 斯威士语              |
| he       | 印地语    | st | 塞索托语              |
| hi       | 克罗地亚语  | SU | <u>里</u> 他语       |
| hr       | 匈牙利语   | sv | 瑞典语               |
| hu       | 亚美尼亚语  | sw | 斯瓦希里语             |
| hy       | 拉丁国际语  | ta | 泰米尔语              |
| ia       | 国际语    | te | 泰卢固语              |
| ie       | 因努伊特语  | tq | 塔吉克语              |
| ik       | 印度尼西亚语 | th | 泰国语               |
| id       | 冰岛语    | ti | 提格里尼亚语            |
| is       | 意大利语   | tk | 土库曼语              |
| it       | 希伯莱语   | tl | 他加禄语              |
| ja       | 日语     | tn | 茨瓦纳语              |
| iv       | 爪哇语    | to | 汤加语               |
| ka       | 格鲁吉亚语  | tr | 土耳其语              |
| kk       | 哈萨克语   | ts | 聪加语               |
| kl       | 格陵兰语   | tt | 鞑靼语               |
| km       | 柬埔寨语   | tw | 契维语               |
| kn       | 卡纳达语   | uk | 乌克兰语              |
| ko       | 朝鲜语    | ur | 乌尔都语              |
| ks       | 克什米尔语  | uz | 乌兹别克语             |
| ku       | 库尔德语   | vi | 越南语               |
| kv       | 吉尔吉斯语  | vo | 沃拉卜克语             |
| la       | 拉丁语    | wo | 沃洛夫语              |
| b        | 卢森堡语   | xh | 科萨语               |
| n n      | 林格拉语   | yo | 约鲁巴语              |
| lo       | 老挝语    | zh | 汉语                |
| lt       | 立陶宛语   | ZU | 相鲁语               |
| s        |        |    |                   |

# 设定儿童限制等级

设定播放限制等级。

1 显示儿童限制等级代码画面

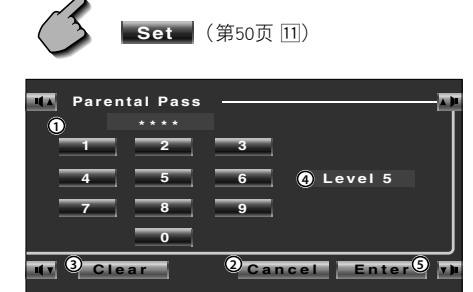

- ① 输入代码。
- ② 中止设定,返回DVD设定2画面。
- ③ 取消输入的代码。
- ④ 显示儿童限制等级。
- ⑤ 确定代码,显示播放设定画面。
- 2 输入代码

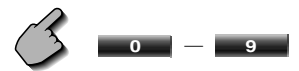

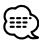

- 最初输入的号码将成为代码。
- ·按下代码复位按钮后即可清除。

3 显示儿童限制等级画面

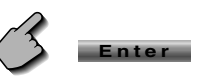

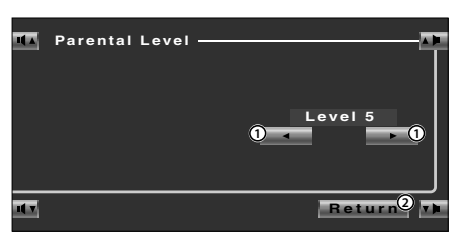

① 设定播放限制等级。

- ② 返回DVD设定2画面。
- 4 选择儿童限制等级

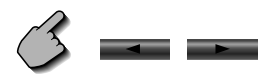

## 5 完成儿童限制等级设定

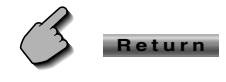

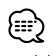

- ·当播放的影象高于设定的等级时,需要输入代码。
- ·设定的等级将根据光盘而有所不同。
- ·对于无播放等级限制的光盘,即使设定也无限制。

# 系统设定

进行系统的设定。

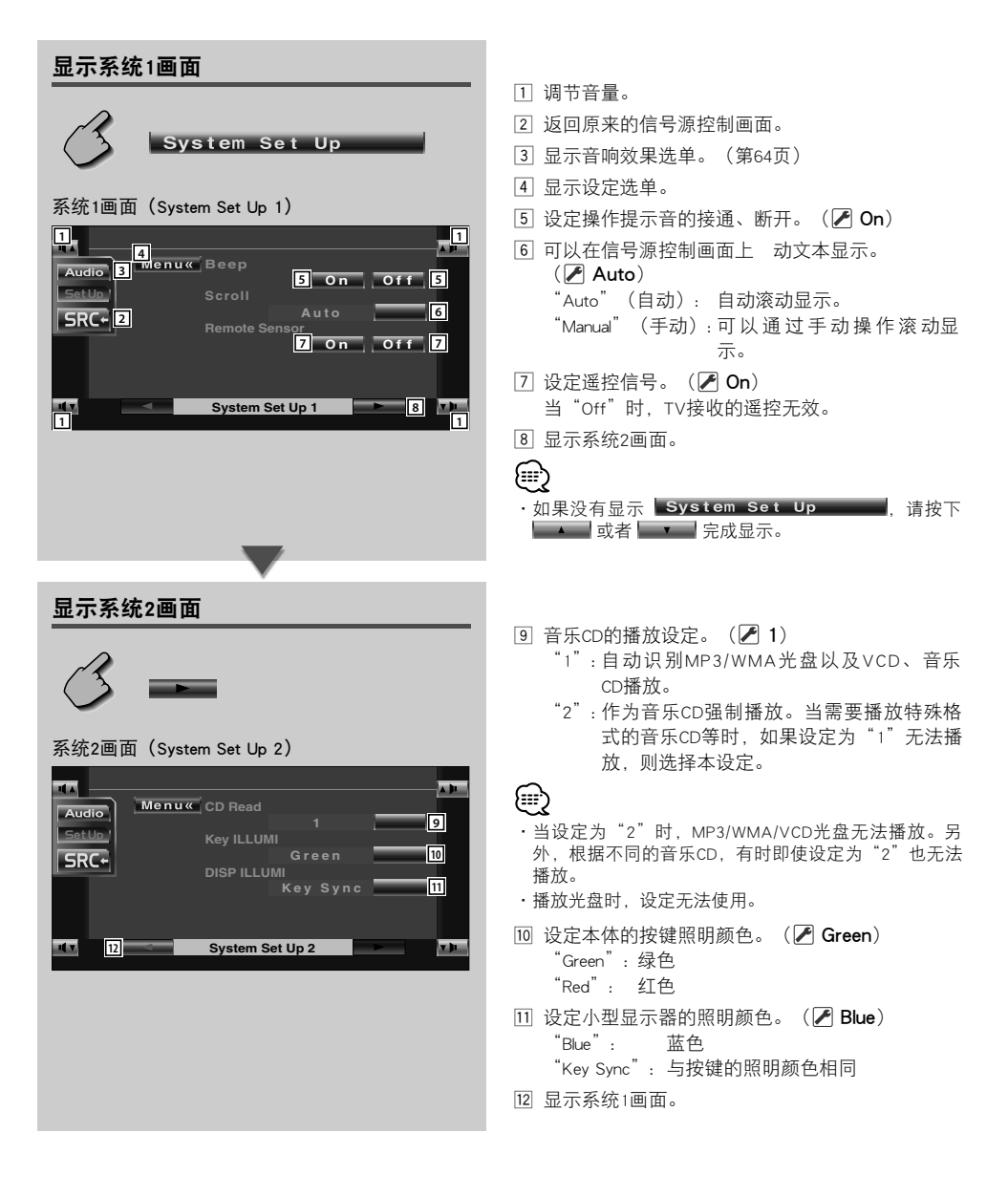

# AV接口

设定影象和音响。

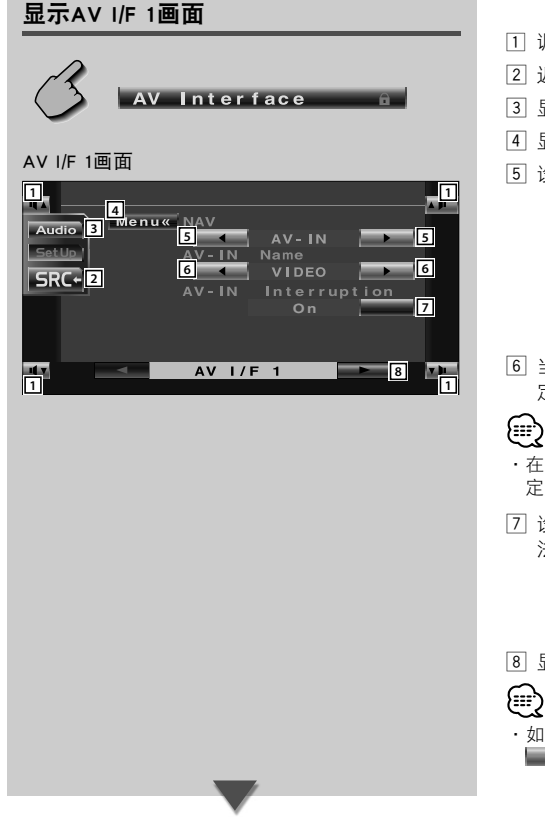

- 1 调节音量。
- 2 返回原来的信号源控制画面。
- 3 显示音响效果选单。(第64页)
- 4 显示设定选单。
- ⑤ 设定导航系统的连接方法。(▲ RGB)
  - "RGB": 使用专用接口连接线连接建伍牌导航 系统时。
    - "AV-IN":将其他牌号的导航系统与AV INPUT输 入端子连接时。

"Off": 不连接导航系统时。(影象信号源的 切换无导航显示)

6 当选择与AV INPUT 端子连接的装置的影象时,设 定显示的名称。( 🖊 VIDEO )

- ·在导航系统的连接方法中,当选择了"AV IN"时,固 定为"NAV"显示。
- 7 设定与AV INPUT端子连接的装置的影象显示方 法。 ( 🖊 Off )
  - "Off": 当影象信号源切换时显示。 "On": 向AV INPUT 2端子输入影象信号时显 示。
- 8 显示AV I/F 2画面。

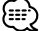

・如果没有显示 AV Interface 。,请按下 ▲ 或者 ● 見成显示。

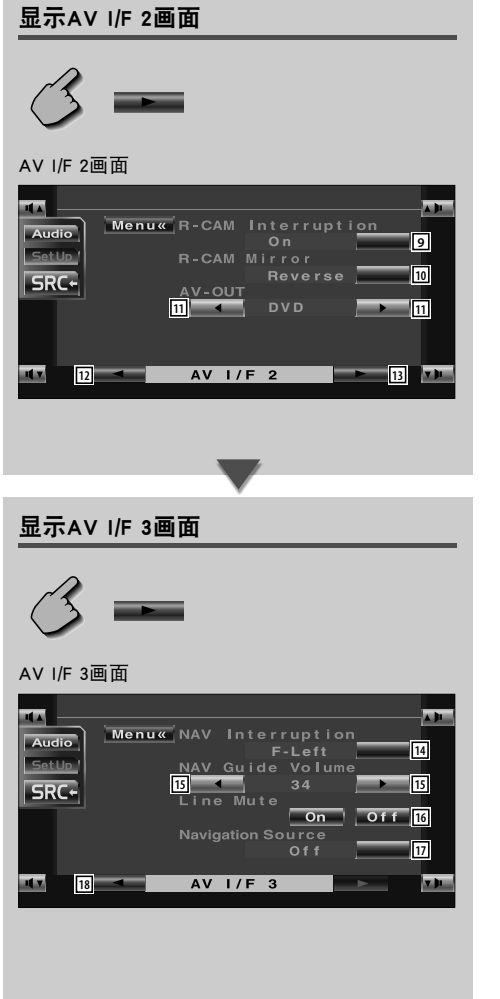

- - "On": 当汽车的操纵杆位于"Reverse"(倒车) 位置时, 切换到后视摄影机的影象显 示。
  - "Off": 当汽车的操纵杆位于"Reverse" (倒 车)位置、然后按下数次 [V.SEL] 开关 时,切换到后视摄影机的影象显示。
- 选择从AV OUTPUT端子输出的影象信号源。
   ( ▲ AV-IN)
- 12 显示AV I/F 1画面。
- 13 显示AV I/F 3画面。
- Ⅰ 设定导航系统语音说明输出的扬声器。
   ( F-Left)

  - "F-Right": 从前侧右扬声器输出。
  - "Front-All":从前侧左右扬声器输出。
- 15 设定导航系统的语音说明音量。 ( 🖊 19)
- □ 设定从导航系统选择音响信号源的方法。( Off)
  - "On": 可以通过按下 [SRC] 或在信号源选择画 面选择,从导航系统界面选择音响信号 源输入。
  - "Off": 无法使用 [SRC] 或在信号源选择画面选 择音响信号源。
- 18 显示AV I/F 2画面。

# 用户接口

设定用户接口(I/F)。

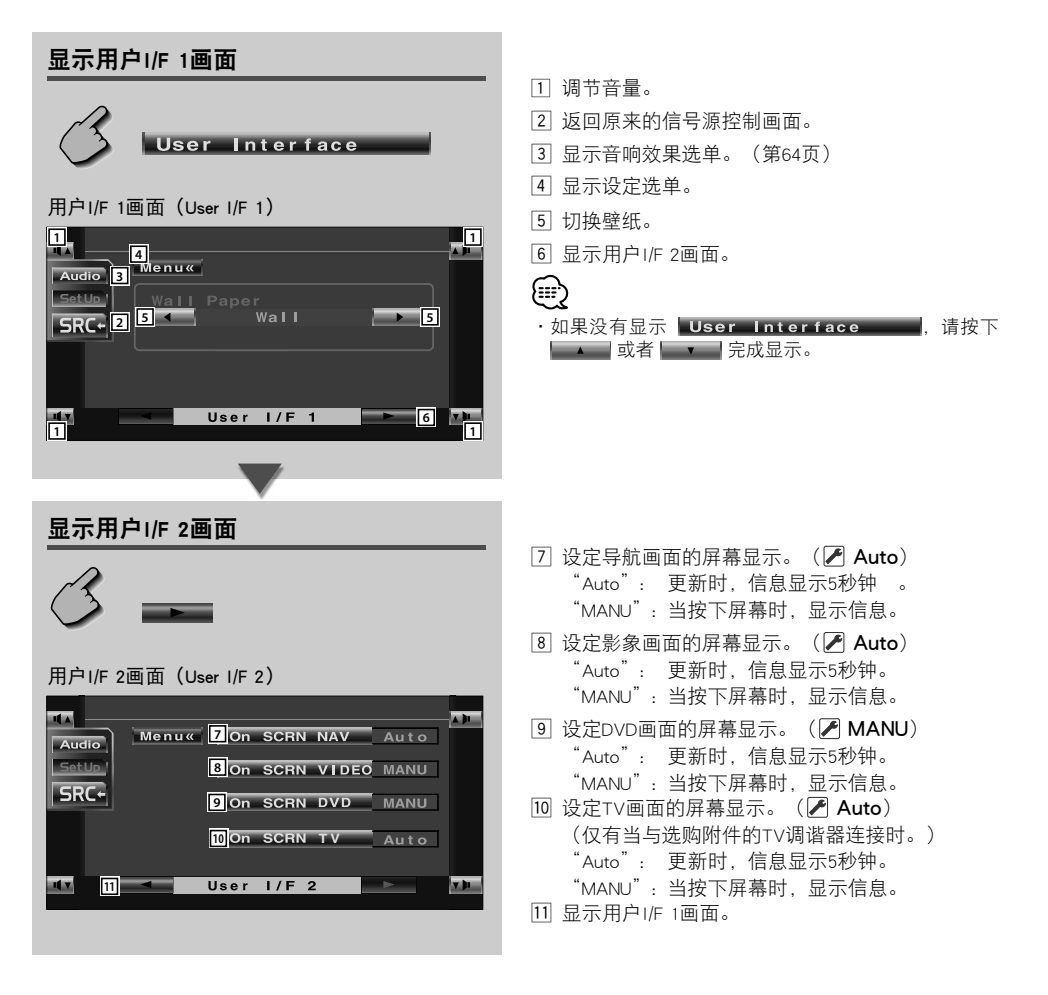

# 时钟 触屏的调整方法 进行触屏调整。 1 显示触屏调整画面 ouch 如果没有显示 Touch . 请按 下 ▲ \_ 或者 ■ ▼ | 完成显示。 Menu« Touch Adjus 6 Audio 6 Set SetUp SRC+ 2 Touch 1 ① 调节音量。 ② 返回原来的信号源控制画面。 ③显示音响效果选单。(第64页) ④ 显示设定选单。 ⑤ 开始进行触屏的调整。 2 开始调整 Set 0 Cancel Reset ① 中止调整,返回到触屏调整画面。 ② 返回初始状态。

# 3 调整位置

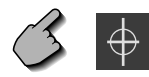

按照说明,请按下位于左下、右上位置的 ↔ 的 中心部分。

调整时钟。

# 1 显示时钟画面面

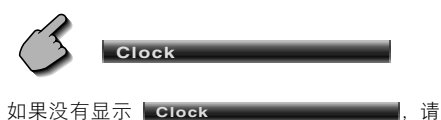

按下 💶 或者 💷 完成显示。

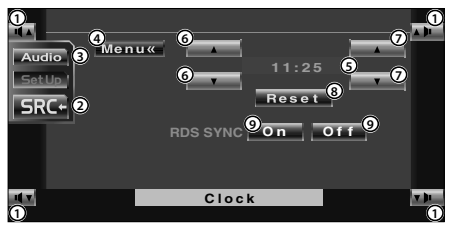

- ① 调节音量。
- ② 返回原来的信号源控制画面。
- ③显示音响效果选单。(第64页)
- ④ 显示设定选单。 ⑤ 时刻显示。 KVT-737DVD(12小时制时钟显示) KVT-747DVD/767DVD(24小时制时钟显示)
- ⑥ 调整小时。
- ⑦调整分钟。
- ⑧ 将分钟设定成为"00"。 例如:3:00~3:29 → 3:00 3:30~3:59 → 4:00
- ⑨ 时钟将与RDS电台发射的时间信息同步显示。

# ( 🌈 On)

当"On"(接通)时开始同步模式,无法调节 时钟。(KVT-737DVD的功能)

# 2 调整时间

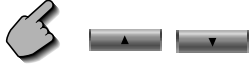

# 防盗密码的设定方法

## 登录密码以防止被盗。

# $\bigcirc$

- ·保安代码功能开启后无法解除。 注意,您的保安代码是填写在本套文件中的"Car Audio Passport"中的4位数字。
- 1 显示防盗密码设定画面

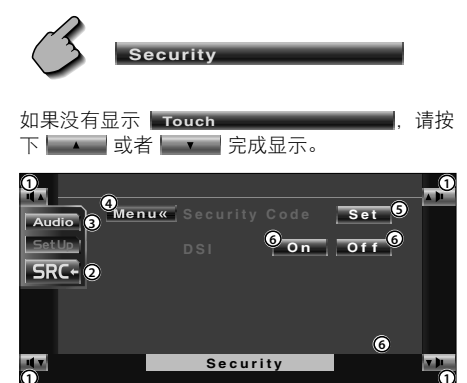

- ①调节音量。
- ② 返回原来的信号源控制画面。
- ③显示音响效果选单。(第64页)
- ④ 显示设定选单。
- ⑤ 开始进行防盗密码登录。
- ⑥ 接通或切断DSI功能。 如果"On"(接通),当保护面板取下时,防 盗报警灯闪烁。( ✔ On)

```
\square
```

・如果已经完成了代码登录,则不显示 Set 。

2 开始登录

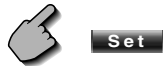

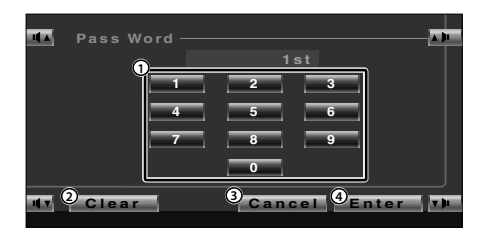

- ① 输入防盗密码的数字。
- ② 清除输入的数字。
- ③ 中止登录,返回到防盗密码设定画面。
- ④ 登录防盗密码。

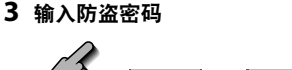

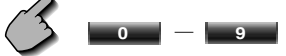

输入4位数字。

4 登录防盗密码

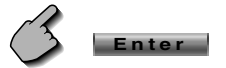

# 5 再次输入防盗密码

作为确认,请再次输入在步骤3中输入的防盗密 码。

 $\bigcirc$ 

・如果输入了与步骤3不同的密码,则返回第一次的 密码(步骤3)输入。

## 6 再次登录防盗密码

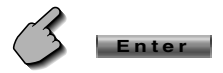

防盗密码的登录结束。 从此以后,当按下复位按钮、或者将本机所连接 的电池电源断开后,需要输入登录的防盗密码。 有关具体方法,请参照以下的详细内容。 当按下复位开关、或者将本机所连接的电池电源断开 后,在初次使用时...

1 输入防盗密码

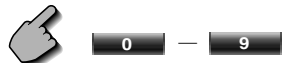

输入与在上述的步骤3中输入的相同密码。

2 登录防盗密码

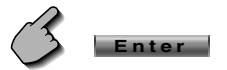

可以使用本机。

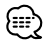

・如输错的保安代码,将在一段时间无法使用本接收 机。(KVT-737DVD的功能)

| 输入错误代码的次数 | 接收机无法使用的时间 |
|-----------|------------|
| 1         |            |
| 2         | 5分钟        |
| 3         | 1小时        |
| 4次或4次以上   | 24小时       |

# 设定记忆

音响设置和AV界面设置可以记忆。记忆的设置可以 随时呼出。例如,即使由于更换电池造成设置清除, 也可以恢复设置。

## 1 显示设定记忆画面

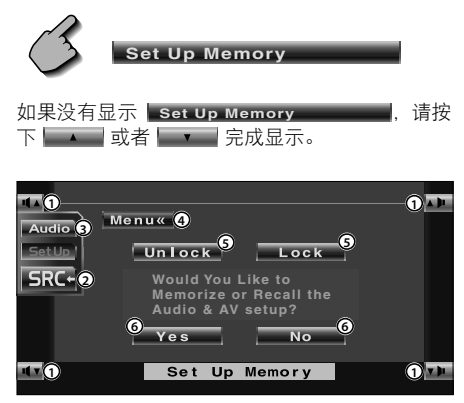

- ①调节音量。
- ② 返回原来的信号源控制画面。
- ③显示音响效果选单。(第64页)
- ④ 显示设定选单。
- ⑤ 锁定音响设置和AV界面设置。 当选择 ▲Lock 时,无法设定音响设置和 AV界面设置。
- 2 显示记忆画面

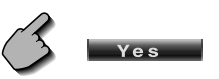

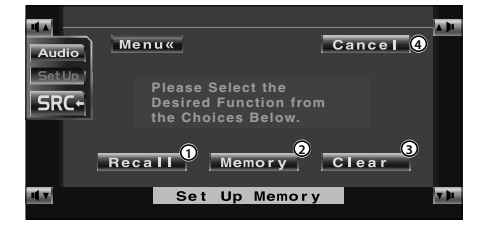

- ① 呼出记忆的设置。
- ② 记忆当前的音响设置和AV界面设置。
- ③ 清除当前记忆的设置。
- ④ 返回设定记忆画面。

3 记忆或呼出设定

记忆音响设置和AV界面设置:

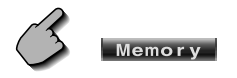

如果设置已经记忆,则显示确认消息。按下 Yes 。取消记忆时,按下 No 。

呼出记忆的设置:

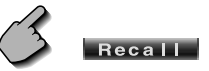

按下画面,显示确认消息。按下 Yes 。取 消呼出时,按下 No 。

## 清除当前记忆的设置:

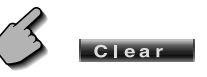

按下画面,显示确认消息。按下 Yes 。取 消清除时,按下 No 。

## 4 退出设置的记忆/呼出

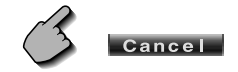

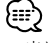

·当设置已经被记忆时,如果设定记忆功能而没有连接 显示器和接收装置,该记忆将被清除。

# TV设定方法〈KVT-737DVD(仅限PAL TV型)/747DVD/767DVD的功能〉 设定电视的接收区域。(仅当连接了选购附件的电视调谐器时)

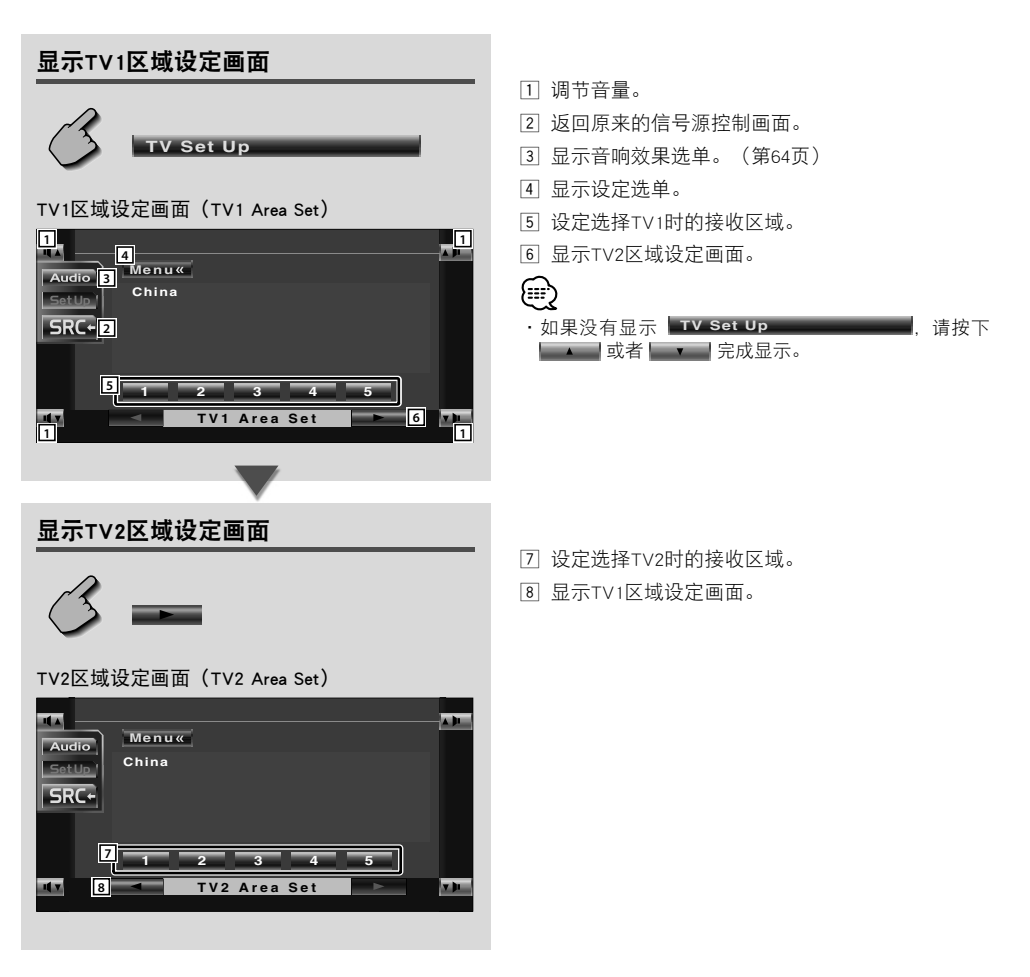

# RDS设定〈KVT-737DVD的功能〉 进行有关RDS的设定。

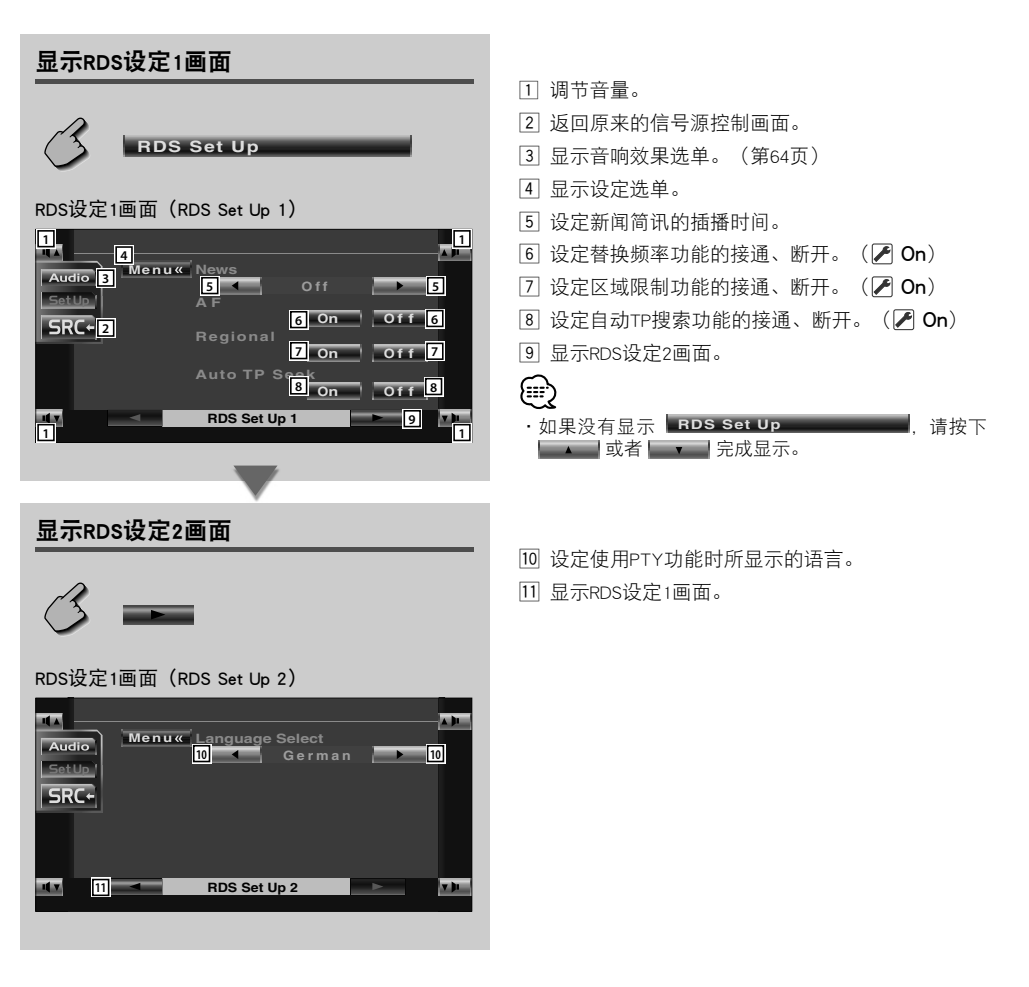

# AMP控制

设定通过LX总线连接的AMP。(仅当连接了选购附件LX功率放大器时)

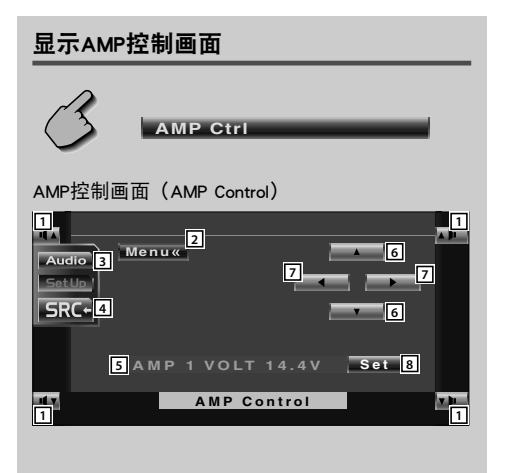

- 1 调节音量。
- 2 显示设定选单。
- 3 显示音响效果选单。(第64页)
- 4 返回原来的信号源控制画面。
- 5 设定选项和数值显示
- 6 选择设定选项。
- ⑦ 选择设定数值。
- 8 输入设定数值。

# 

- ·有关可通过本系统控制的放大器型号,请参照放大器的 产品目录。
- 有关可变更的选项和数值以及变更时放大器的操作,请
   参照放大器的使用说明书。

# 音响效果选单

# 音响效果选单

设定本机的音响。

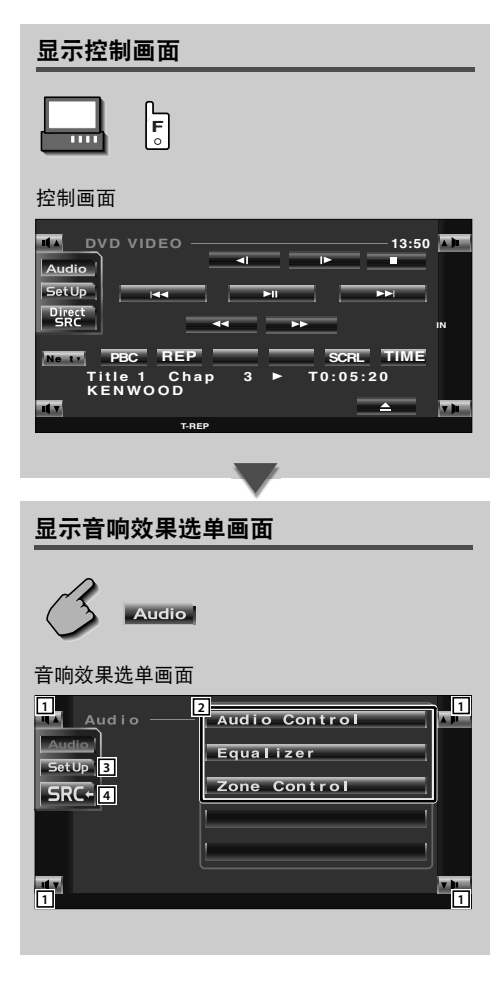

()

•无论在任何信号源的控制画面,均可以显示相同的音响 效果选单。

- 1 调节音量。
- 2 显示音响效果选单。
- 3 显示设定选单。(第46页)
- 4 返回原来的信号源控制画面。

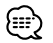

 ·根据设定选单中的〈音响设定〉(第47页)的设定,自动调整〈音响效果选单〉的设定值。建议在首先完成了 〈音响设定〉之后,再完成〈音响效果选单〉的设定。

# 音响控制

设定前后左右的音量平衡等。

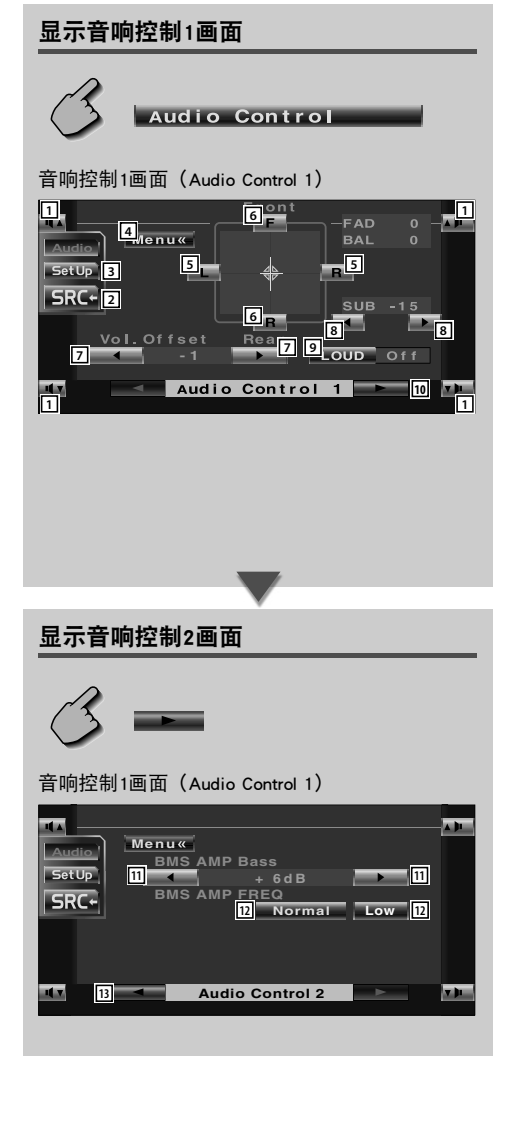

- 1 调节音量。
- 2 返回原来的信号源控制画面。
- 3 显示设定选单。(第46页)
- 4 显示音响效果选单。
- 5 设定左右的音量平衡。
- 6 设定前后的音量平衡。
- ⑦ 对于当前的信号源音量,使用与原来的音量之差 进行设定。

# $\mathbb{A}$

- ·如果首先升高了音量,然后使用"Vol.Offset"降低音量,当突然切换到其他信号源时,可能发出过大的音量。
- 8 设定低音扬声器的音量。
- 10 显示音响控制2画面。
- ② 设定装备有B.M.S功能的放大器(另行销售)的低频放大量。

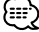

- ·某些型号的放大器无法完成"+18"的设定。有关详细 内容,请参照产品样本。
- 12 设定在 "AMP Bass" (低频放大)中设定的低频 放大中心频率。 如果中心频率设定为 "Low",将下降约20%至 30%。
- 13 显示音响控制1画面。

# 均衡器

设定均衡器。

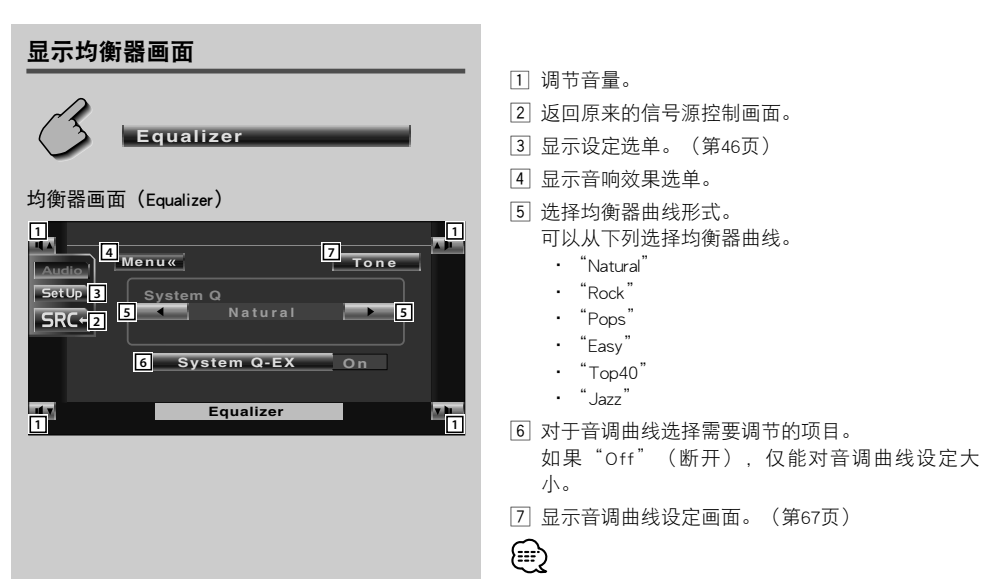

·可以对各个信号源分别设定均衡器曲线。

# 音调曲线设定

可设定音调曲线。

1 显示音调设定画面

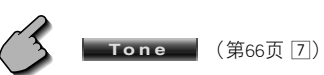

音调设定画面

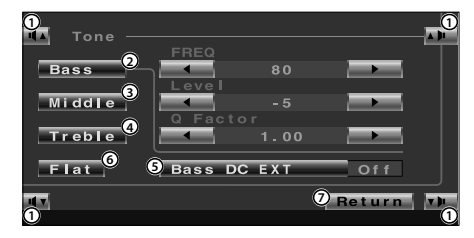

- ①调节音量。
- ② 显示低音调节项目。
- ③ 显示中音调节项目。
- ④ 显示高音调节项目。
- ⑤ 低音DC扩展设定 接通时,将低音中心频率向低音域扩展大约 20%。
- ⑥ 音响曲线变成平坦。
- ⑦ 返回均衡器画面。

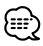

可以对各音源设定音调曲线。

2 选择进行调整的频率带域

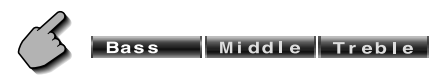

可以调整的频率从左侧带域起如下所示。 Bass: 40、50、60、70、80、100、120、150 Hz Middle: 500、1k、1.5k、2k Hz Treble: 10k、12.5k、15k、17.5k Hz

## 3 设定中心频率

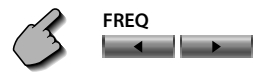

## 4 设定电平

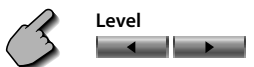

# 5 设定Q值

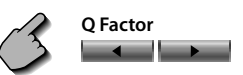

只有在调节低音或中音时可设定。

## 6 关闭音调设定画面

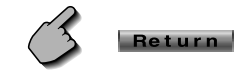

## 区域控制

设定后侧与前侧的音源。

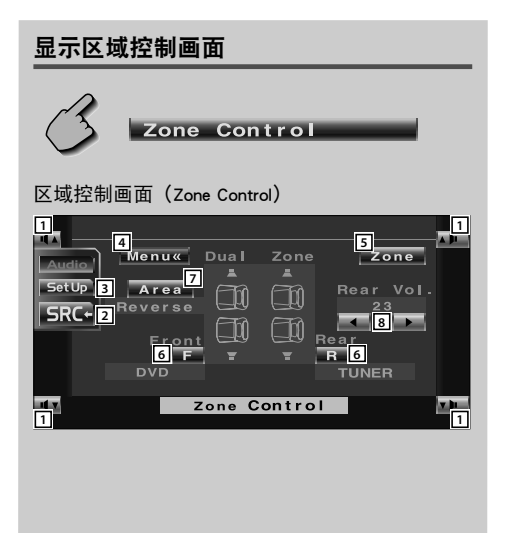

- 1 调节音量。
- 2 返回原来的信号源控制画面。
- 3 显示设定选单。(第46页)
- 4 显示音响效果选单。
- ⑤ 设定双区域功能(输出前侧与后侧不同的音源功能)的接通、断开设定。 接通后显示 F 以及 R。
- 6 分别设定前侧与后侧的音源。(当双区域功能接通时显示。)

# (iiii)

- ・当切换了后侧扬声器时,从AV OUTPUT端子输出的音源 也切换至相同的音源。
   但是,如果将 "Area"(区域)设定为 "Reverse"(颠倒)后,根据前侧音源,切换从AV OUTPUT端子输出的音源。
- ⑦ 切换前侧与后侧的音源。 (当双区域功能接通时显示。) 当选择了"Reverse"(颠倒)后,前侧与后侧的 音源颠倒。
- 8 调整后侧通道的音量。

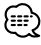

- ·当区域功能设定"On"时具有以下限制。
- 低音扬声器或中央扬声器无输出。
- 无法使用〈音响设定〉(第47页)以及〈均衡器〉( 第66页)。

# 在接电话时,对音响的音量静音

# 在接电话时,对音响的音量静音

当有电话打入时,系统将自动进入暂停状态。

# 当有电话打入时...

显示电话("Call")画面,系统进入暂停状态。

电话画面

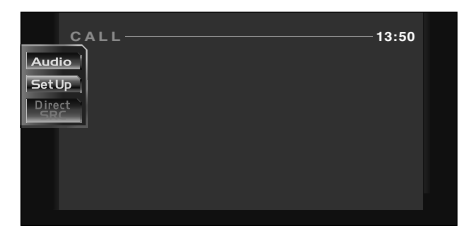

## 如果希望在接电话时继续播放音响信号源...

OFF SRC  $\odot$ 

系统在接电话时恢复音响播放。

## 通话结束之后...

挂断电话。 系统自动恢复播放。

# 用语

#### DVD:数码多用光盘

DVD能够对电影软件等影象和音响进行大容量存储和数字信号处理,是存储了高画质、高音质综合媒体的光盘。

## VCD:影象CD

VCD是存储了活动影象的CD光盘。通过将视频信息压缩到约1/120、将音频信息压缩到约1/6,可以在与普通音乐CD相同直径的12cm光盘上,最大存储74分钟的内容。

目前市场上销售有2种VCD光盘,一种是仅能够播放的无P.B.C.光盘,另一种是具有选单以及各种特殊播放(播放控制)功能、带P.B.C.的光盘。对于这两种光盘本机均可播放。

#### MPEG: Moving Picture Expert Group的缩写

(DVD、VCD)

MPEG系指媒体使用数字影象及音响的压缩和解压 的国际标准规格方式。

## Dolby Digital

Dolby Digita(杜比数字)是杜比公司开发的数字 音响压缩技术。该技术不但支持立体声(2ch), 而且也支持5.1ch环绕声音响,能够将大量的音响 数据高效地存储在光盘中。

#### DTS

DTS系指由Digital Theater Systems,Inc.(数字音响 剧场系统公司)开发的数字环绕声方式。

## DVD选单(DVD)

DVD可以显示数个标题,称为标题选单。 此外,DVD标题选单指可以进行各种设定的项目 显示(选单画面)。

在播放中可以随意调出选单、根据软件的不同, 方便地进行Dolby Digital与线性PCM的音频切换、字 幕以及配音语种等设定。

#### 标题号码(DVD)

标题系指存储在DVD中的电影以及乐曲的最大单位。在通常情况下,对于影象软件相当于1个电影作品,对于音乐软件相当于1个专辑(或者1首乐曲)。对于各个标题依次编制的号码称为标题号码。

## 章节号码(DVD)

在对存储在DVD中的电影以及音乐的划分中,比 标题小的单位称为章节。1个标题由若干章节构 成。对于各个章节依次编制的号码称为章节号 码。

#### 字幕(DVD)

有的DVD光盘存储有数个语种的字幕文字。在播 放中,本机可以随意选择存储的字幕语种。

## 音轨号码(CD、VCD)

音轨系指对光盘中存储的内容的划分("曲目" 以及"章节"等)。对这些划分编制号码,这些 号码称为音轨号码。 在普通的音乐CD中,通常对1个曲目分配1条音 轨,但是对于VCD,内容的划分与音轨号码不一 定成对应关系。 对于一般的音乐CD,由于跳跃音轨以及编程等 (特殊)播放完全依赖于音轨号码,因此这些播 放对于部分VCD可能无效。

#### P.B.C.: Play Back Control的缩写(DVD)

对于在光盘以及包装套上标有"带播放控制功 能"的VCD,可以一边观看在电视屏幕上显示的 选单画面,一边以分层结构的对话形式,播放需 要的画面和信息。这种方式称为P.B.C.。

# 故障

有时被认为是故障的现象,其实是因微小的操作或配线失误而造成的。在要求维修前,请先按下 表检查一下。

## 共同

## ? 电源不通。

- ✔ 保险丝烧断。
- 确认导线有无短路后,更换具有相同额定值的 保险丝。
- ✔ 扬声器导线发生短路、或者与汽车底盘接触, 因此保护功能动作。
- 请妥善布置扬声器导线或进行良好的绝缘,然 后按下复位按钮。

## 即使按下SRC按钮,也无法切换到需要的信号源。

- ✔ 无法选择未连接的信号源。
- 不选择未连接的信号源。请参照〈安装说明书〉,正确连接本机。
- ✔ 在连接了选购装置后,没有按下复位按钮。
- ☞ 请按下复位按钮(第4页)。
- ✔ 选购装置的"O-N"开关设定为"O"侧。
- ☞ 请将"O-N"开关设定为"N"侧。
- ✓ 使用了本机不兼容的光盘换片机。➡ 请使用兼容型号的光盘换片机(第4页)。
- 2 显示 "Disconnected cable found. Please confirm a connection line."的消息,本机无法使用。
   ✓ 未连接接收装置。
  - ☞ 请参照〈安装说明书〉,正确连接导线。

#### ? 按下按钮,不能操作。

- ✔ 装置内的微处理机芯片的故障。
- ☞ 按下装置上的复位按钮(第4页)。
- 🛛 无电视/视频影象显示。
  - ✔ 装置未与停车制动器探测开关连接。
  - ☞ 按照〈连接〉,进行正确连接。
  - ✔ 未刹好停车制动器。
  - 为了安全起见,汽车行驶时不能显示电视/视频影象。刹好停车制动器后会显示影象。
- ? 屏幕较暗。
  - ✔ 装置位于温度较低之处。
  - 第一次接通电源时,如果显示器的温度下降, 由于液晶屏幕的特性,屏幕会较暗。接通电源 后稍待片刻,温度回升后会回到正常亮度。

## 打开车内灯时,屏幕不暗下来。

- ✔ 此装置设定为自动减光。
- 🖛 本机设定为自动减光时,不与车灯开关联动。
- ✓ 未连接照明导线。(若设定为手动减光)
   按照〈连接〉,进行正确连接。
- 🔽 AM/FM 收音机接收不佳, 和/或有杂音。
  - ✓ 电视机天线和汽车的收音机天线离得太近。
  - ┏ 尽可能地将两天线离得远些。
  - ➡ 关闭主机。

## ? 遥控器无法工作。

- ✔ 遥控控制模式的选择不正确。
- 按照选择的信号源,切换遥控控制模式的选择 (第12页)。
- ? 无声或小声。。
  - ✔ 音量衰减器置于ON。
  - 🖛 关闭音量衰减器。
  - ✔ 衰减或平衡设定于一侧。
  - ☞ 复位衰减或平衡设定。
  - ✓ 输入/输出导线或电线束没有正确连接。
  - ☞ 按照〈连接〉,进行正确连接。
- ? 音质差(失真)。
  - ✔ 扬声器导线被汽车两侧的螺丝压住。
  - 🖛 检查扬声器导线。
  - ✔ 扬声器导线被共用。
  - 将扬声器输出端子分别连接在各扬声器端子上。
- ? 收音机接收品质差。
  - ✔ 没有伸展汽车天线。
  - 🖛 伸展天线。
  - ✔ 没有连接天线控制导线。
  - ☞ 参照〈连接〉,正确连接。
- ☑ 点火开关置于OFF时,存储内容消失。
  - ✔ 没有正确连接蓄电池导线。
  - 🖝 参照〈连接〉,正确连接。
  - ✔ 点火/电池缆线未正确连接。
  - 🖛 参照〈连接〉,正确连接。
- ? 跑音。
  - ✓ 光盘有损伤或脏污等。
  - ☞ 请参照〈光盘的保养〉(第15页)进行清理。

- 当按下 [V.SEL] 按钮时,无法切换到后视摄影机的影象显示。
  - ✔ 倒车传感器没有连接。
  - ☞ 参照〈连接〉,正确连接。
- ? 不能播放指定的音轨。
- ✓ 置于随机播放模式。
  - ☞ 解除随机播放模式。
- ? VCD的选单不能播放。
  - ✔ 播放的是附有播放控制以外的VCD。
  - 附有播放控制以外的VCD不能进行选单播放。

#### ? 不出字幕。

- ✔ 播放的是没有字幕的DVD光盘。
- ☞ 没有字幕的DVD光盘不能显示字幕。

## 不能切换音响语种(或字幕)。

- ✔ 播放的是没有存入复数音响(或字幕)语种的 DVD光盘。
- ➡ 没有存入复数音响(或字幕)语种的DVD光盘 不能进行语种切换。

#### 不能切换角度进行观看。

- ✔ 播放的是没有记录复数角度的DVD光盘。
- 没有记录复数角度的DVD光盘不能进行角度切换。
- ✔ 在DVD光盘未记录复数角度的部分进行角度切换。
- ☞ 有时复数角度仅在特定部分予以记录。

## 😰 选择了标题,也不开始播放。

- ✔ 设定了视听限制(RATING)。
- ☞ 请确认视听限制(RATING)的设定。

#### 不能成为初期设定的音响语种和字幕语种。

- ✔ 播放的DVD光盘中未存入选择的音响语种的字 幕语种。
- 更换已存入选择的音响语种和字幕语种的 DVD光盘。

# 光盘音源

- 不能成为光盘控制模式。
  - ✔ 不能成为光盘控制模式。
  - ☞ 装置的换片机输入未连接。
- ? 不播放指定光盘,而播放其他光盘。
  - ✔ 指定光盘异常脏污。
  - ☞ 请进行光盘清理。
  - ✔ 光盘放入方向有误。
  - ☞ 正确放入光盘。
  - ✔ 指定光盘号与光盘的放入位置不同。
  - ☞ 排出光盘盒,确认指定光盘号。
  - ✔ 光盘有较大损伤。
  - ☞ 请使用其他光盘。

## ? 跳音。

- ✔ 光盘自动换片机接触异物。
- ☞ 使之不要接触异物。
- ✔ 光盘有损伤或脏污等。
- 如停车之后,仍在同一部分出现跑音现象,则 属光盘的问题,请进行光盘清理。
- 换片机显示播放但无声音。
  - ✔ 微处理机未正常运转。
  - ☞ 按下装置的复位按钮(第4页)。

### ? 不能播放指定的音轨。

- ✔ 是随机播放/换片随机播放模式。
- ☞ 解除随机播放/换片随机播放模式。
- 1 音轨反复、光盘反复、音轨扫描、光盘扫描、随机播放、换片机随机播放自行开始。
  - ✔ 未解除设定。
  - 如果不将这些功能设定为切断,则在直到将光盘弹出为止的过程中,即使切断电源或切换音源,仍将保持接通的设定。

### ? 无法取出光盘。

- ✔ 由于切断汽车的ACC开关已经超过了10分钟。
- 光盘只能在切断ACC开关后的10分钟内取出。 如果已经超过了10分钟,请重新接通ACC开 关,然后按下弹出按钮。
# MP3/WMA音源

# ? 无法播放MP3/WMA。

- ✔ 媒体擦伤或者肮脏。
- 参照〈关于光盘〉(第15页)的清洁CD部分的 内容,对媒体进行清洁。

### ☑ 播放MP3/WMA时发生跑音。

- ✔ 媒体擦伤或者肮脏。
- 参照〈关于光盘〉(第15页)的清洁CD部分的 内容,对媒体进行清洁。
- ✔ 录音条件不良。
- ☞ 重新录音,或者使用其他媒体。

### MP3/WMA音轨时间无法正确显示。

- **v** ----
- 根据MP3/WMA的录音条件,有时无法正常显示。

### 无法正确播放ID3 tag信息。

- ✔ 记录与ID3 tag版本1.x不一致。
- 使用ID3 tag版本1.x记录。 如果MP3文件使用ID3 tag版本1.x标准、并且如 果在制作该设备软件后该标准扩展,则显示可 能不正确。

### Hot Error

当本机内的温度超过 60°C 时,本机内的保护电路激 活,停止所有的操作。

➡ 请打开窗户或打开空调来降低本机的温度。随着 温度降到 60°C以下,光盘将重新开始播放。

### Hold Error

由于光盘自动换片机内部温度达60<sup>°</sup>C以上,保护线路开始运转。

➡ 降低光盘自动换片机安装处的温度。温度下降 后,光盘自动换片机即开始播放。

### Mecha Error

光盘播放机发生故障。

➡ 弹出光盘并尝试再次插入光盘。如果此指示灯继续闪烁或光盘无法弹出,请联络健伍经销商。

### Disc Error

插入了不能播放的光盘。

### Read Error

光盘装入方向不对(反面)。 ➡ 请将光盘标记面朝上装入。 光盘过于脏污。 ➡ 请参照〈光盘的保养〉(第15页)进行清理。

#### Region code Error

DVD软件是为其它区域代码而编码的。

### Parental level Error

画面锁定等级被设定在高等级。

### Error 07 - 67

本装置因某种原因而产生故障。 ➡ 按本装置上的复位钮。如果"Error ##"。码并不 消失,请就近向您的维修中心咨询。

# 规格若有变更, 恕不另行通知。

# 监视器部分

画面尺寸 : 英寸宽 154.1 (宽) × 87.1 (高) mm 显示系统 : 透明TN LCD面板 启动系统 : TFT有效矩阵系统 象素数 : 336,960象素(480H×234V×RGB) 有效象素 : 99.99% 象素排列 : RGB带状排列 背景照明 : 冷阴极电子管

### DVD部分

数/模转换 :24比特 解码器 : 线性PCM/Dolby Pro Logic 11/Dolby digital/dts/MLP/ MP3/WMA 抖晃度 : 低于测量限度 频率响应 取样频率; 96k: 20~22,000Hz 取样频率: 48k: 20~22.000Hz 取样频率; 44.1k: 20~20,000Hz 总谐波失真(1k) : 0.007% 信噪比 : 98dB (DVD-Video 96kHz) 动态范围 : 98dB (DVD-Video 96kHz) 光盘格式 : DVD-Video/VIDEO-CD/CD-DA 取样频率 : 44.1kHz/48kHz. 96kHz 定量比特数 : 16/20/24比特

# FM调谐器部分

频率范围 (50kHz) :87.5~108.0MHz 可用灵敏度 (S/N=26dB) :9.3dBf (0.7μV/75Ω) 静态灵敏度 (S/N=46dB) :15.2dBf (1.6μV/75Ω) 频率响应 (±3.0dB) :30Hz~15kHz 信噪比 (dB) (MONO) :70dB 选择性 (±400kHz) :≥ 80dB 立体声分离 :40dB (1kHz)

# AM调谐器部分(KVT-747DVD/767DVD)

频率范围(9kHz) :531kHz~1611kHz 可用灵敏度 :28dB

### LM调谐器部分(KVT-737DVD)

频率范围(9kHz) : 153kHz~281kHz 可用灵敏度 : 45µV

### WM调谐器部分(KVT-737DVD)

频率范围(9kHz) :531kHz~1611kHz 可用灵敏度 :25µV

### 影象部分

外部视频输入彩色系统 :NTSC/PAL 外部视频输入电平(RCA插孔) :1Vp-p/75Ω 外部音频最大输入电平(RCA插孔) :1V22k 模拟RGB输入 :0.7Vp-p/75Ω

# 音频部分

最大功率(前&后) :50W×4 全帶宽功率(前&后)(THD1%以下) :22W×4 预输出电模平(V) :5V/10kΩ 预输出阻抗 :80Ω 音调 低音:100 Hz ±10 dB 中音:1 kHz ±10 dB 高音:10 kHz ±10 dB

## 共同

操作电压 : 14.4V (11V~16V) 电流消耗 : 15A 尺寸(宽×高×深) 主机:182mm×53mm×161mm 隐蔽装置:225mm×40mm×168mm 工作温度范围 :-10℃~60℃ 存储温度范围 :-20℃~85℃ 重量 主机:2.2kg 隐蔽装置:1.4kg

虽然液晶面板的有效象素是 99.99% 或更高、仍有0.01%的象素可能不发亮或可能不正确发亮。

使用激光的产品标志(部分地区除外)

# CLASS 1 LASER PRODUCT

贴附在机架或外盒上的标记,是表示该产品使用了分类为CLASS1激光的标志,表明本装置利用了最弱级的激光 束,并无向装置外辐射的危险。

is a trademark of DVD Format/Logo Licensing Corporation registered in the U.S., Japan and other countries.

本产品采用了版权保护技术,受到美国专利和其他知识产权的保护。使用该版权保护技术必须经过Macrovision的授权,并且仅限于家庭和其他有限的观赏用途,除非由Macrovision另行授权。禁止使用反向工程和反向编译。

由Dolby Laboratories授权制造。 "杜比"、"Dolby"与双D标志是Dolby Laboratories的商标。

"DTS" and "DTS 2.0 + Digital Out" are trademarks of Digital Theater Systems , Inc.